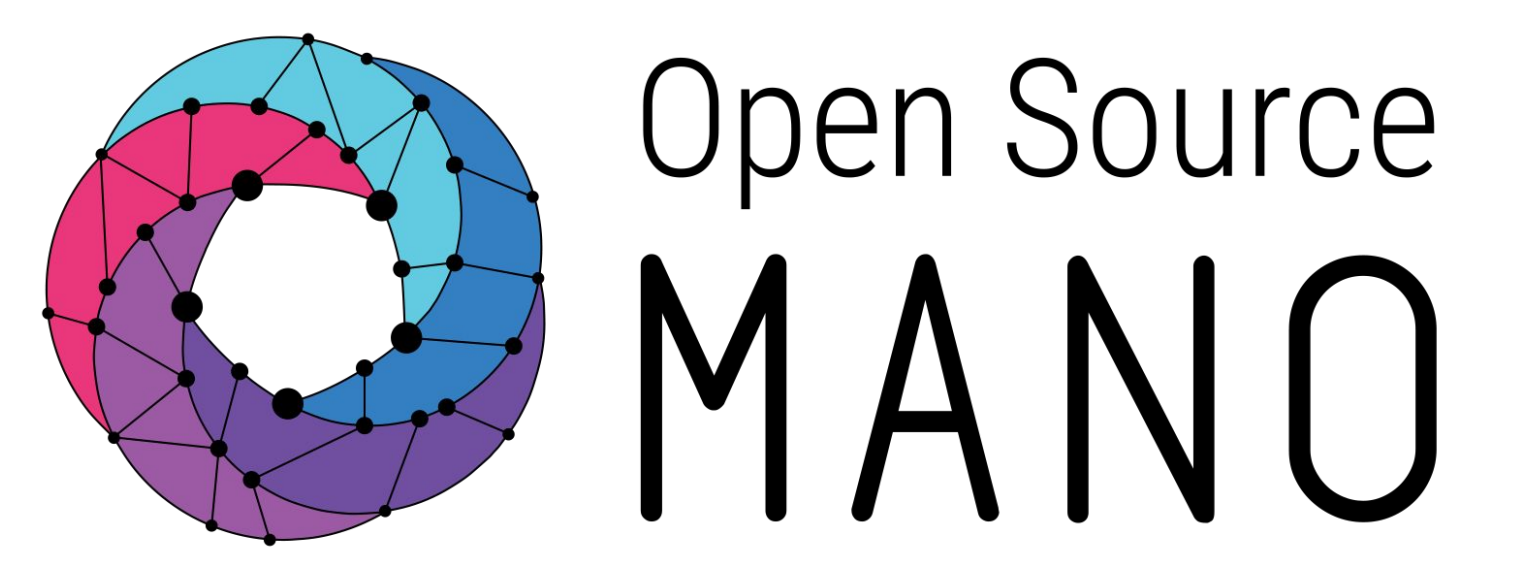

# OSM MR Hackfest – Hack 1 OSM Architecture & Installation

Gianpietro Lavado (Whitestack) Cyndi Alarcón (Whitestack) Francisco Rodriguez (Indra)

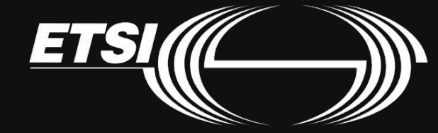

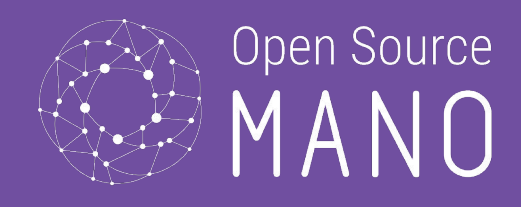

# OSM Architecture Review

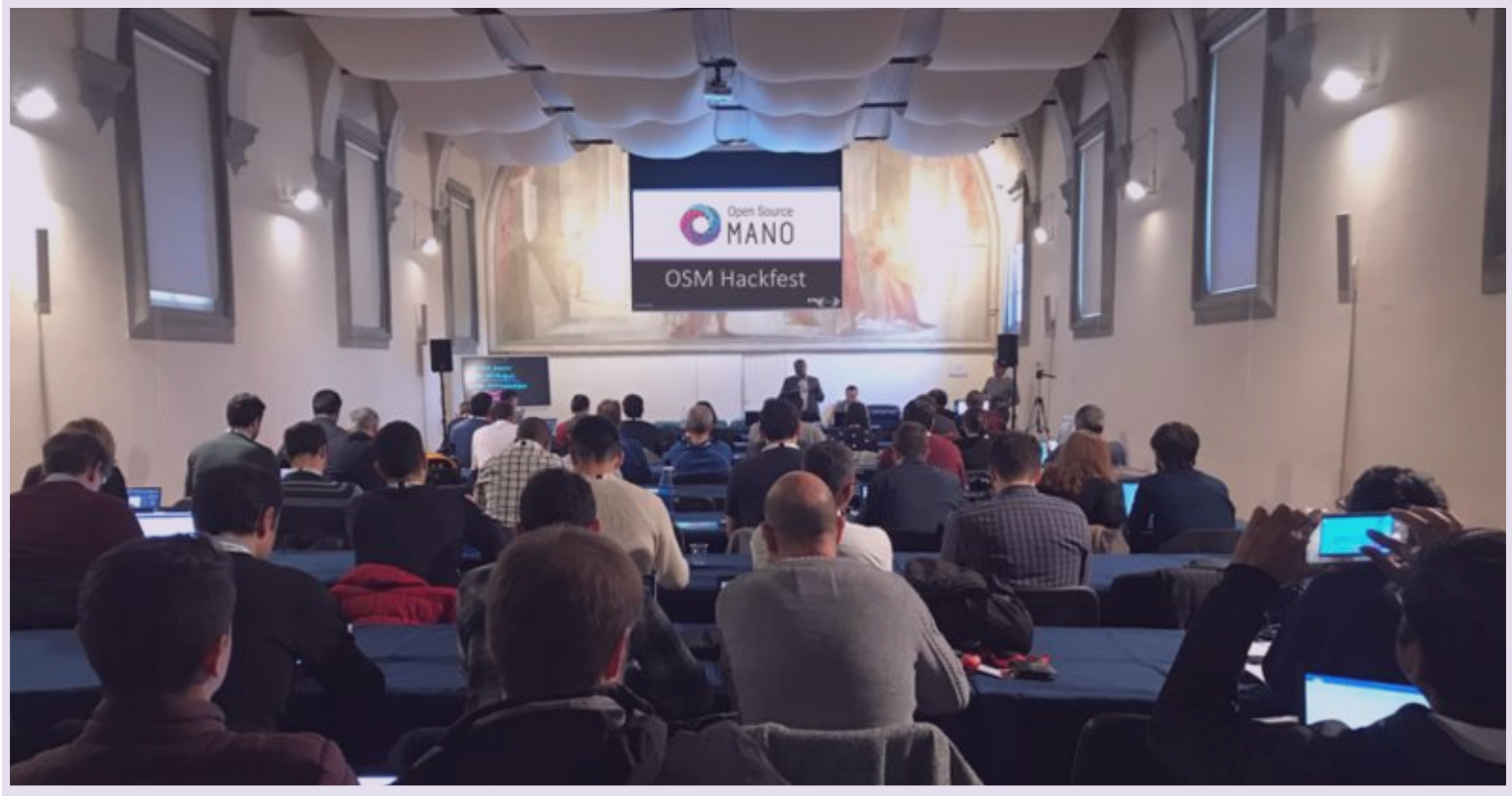

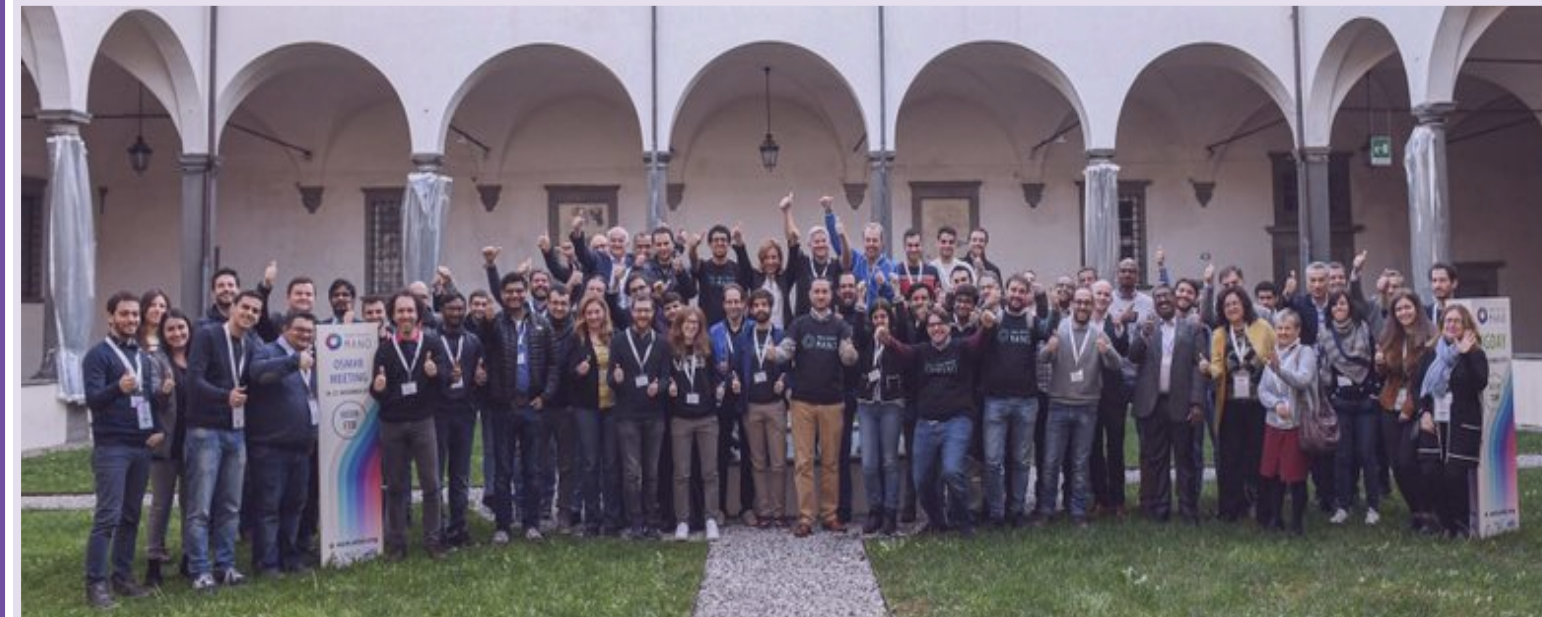

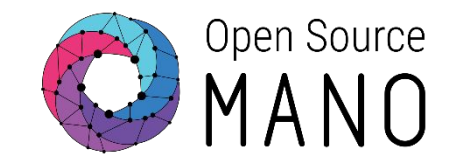

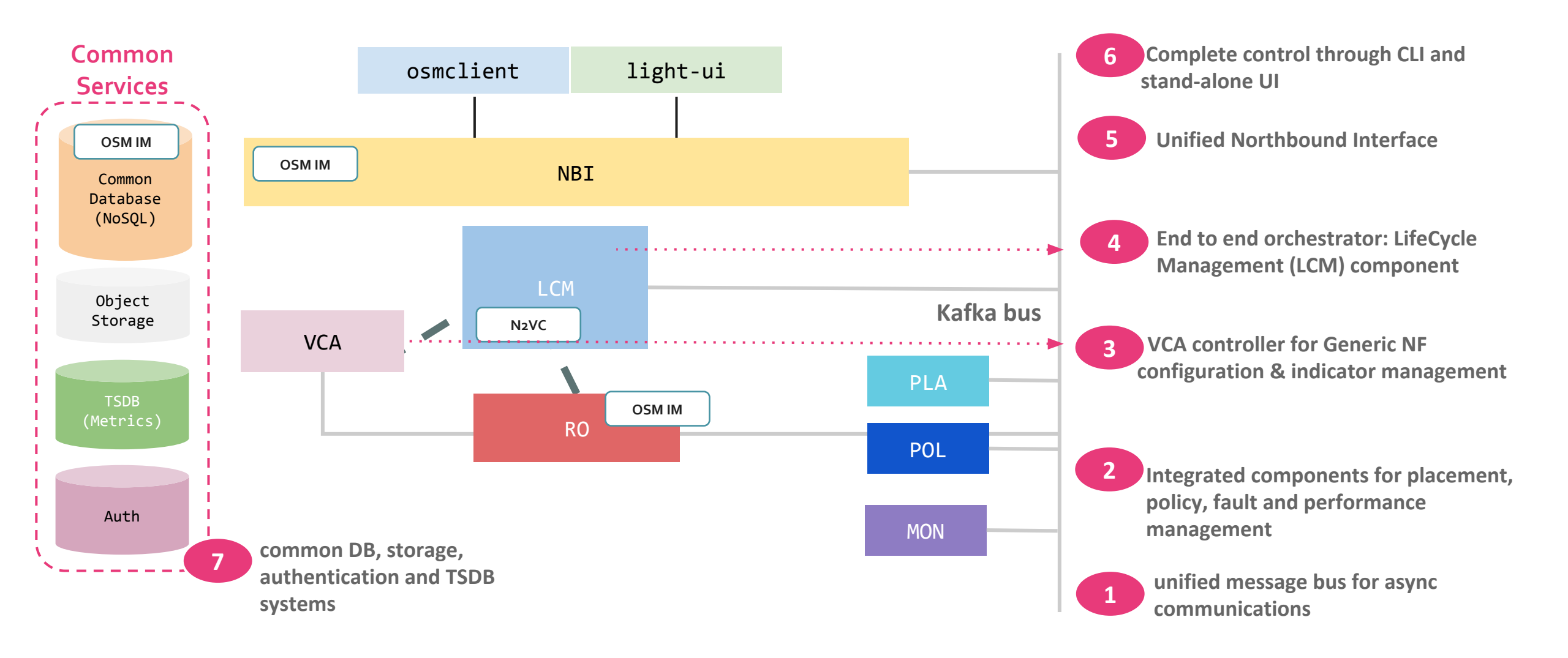

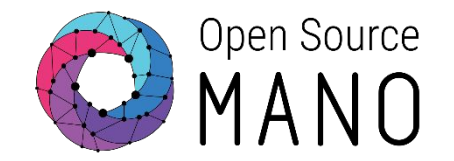

When dealing with the creation, modification or deletion of users, projects and roles, the interacting components vary according to the selected backend.

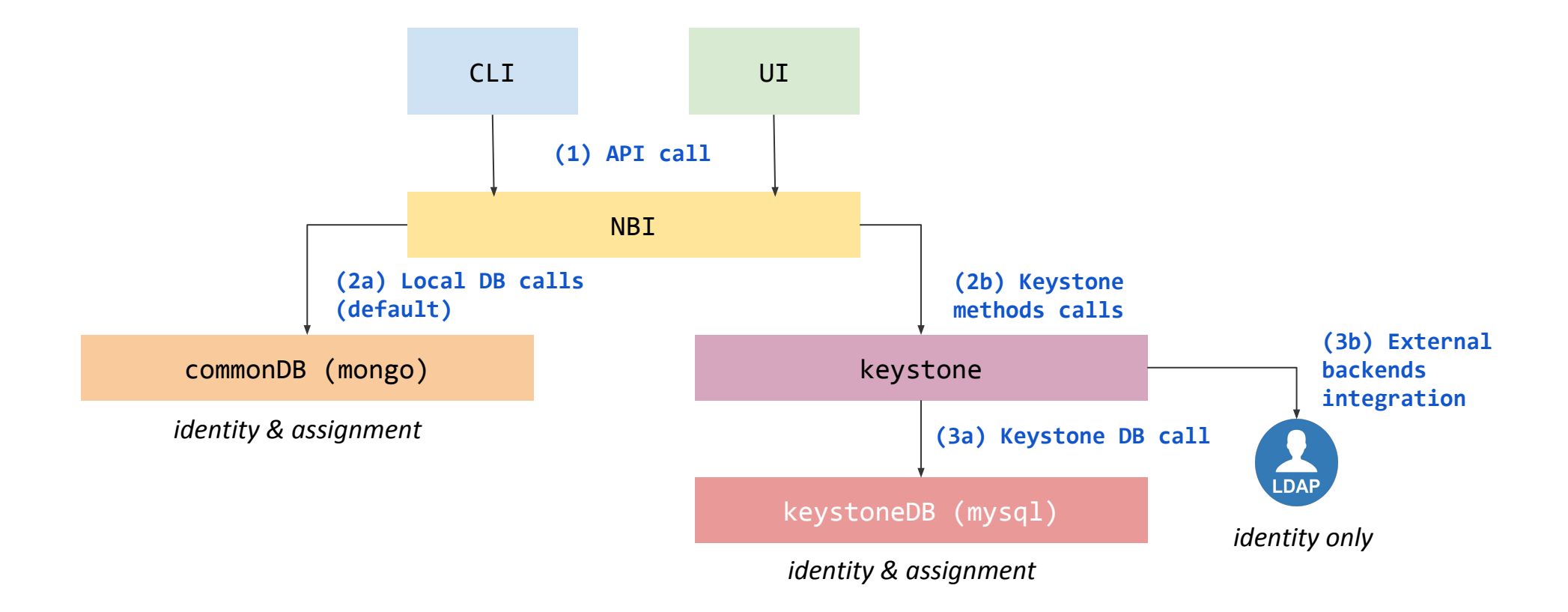

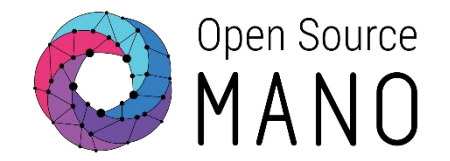

When reading, uploading, modifying and deleting a Network Slice Template, Network Service Package or VNF Package, the following components interact.

CLI Example: osm vnfpkg-create myvnfpackage.tar.gz

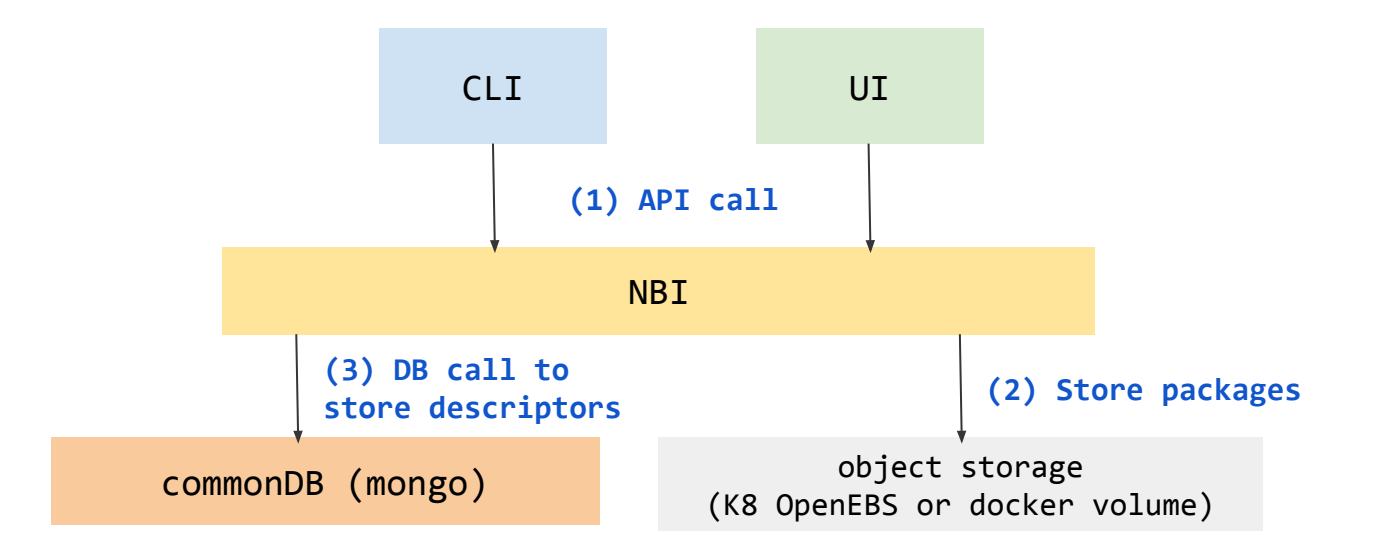

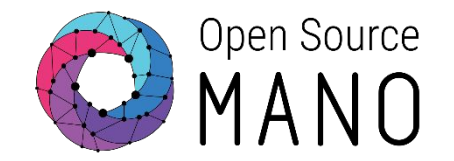

When registering new sessions with VIMs or SDN Controllers, the following components interact.

CLI Example: osm vim-create --name myVIM --user myuser --password myprecious --auth\_url http://172.21.7.5:5000/v3 --tenant mytenant --account\_type openstack

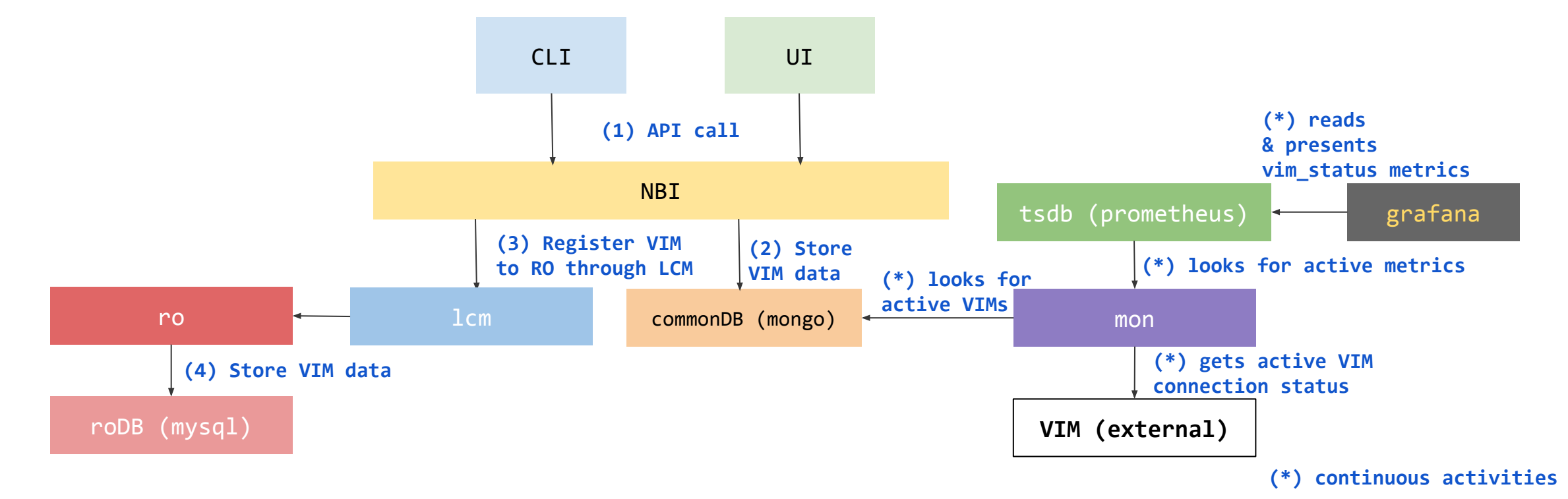

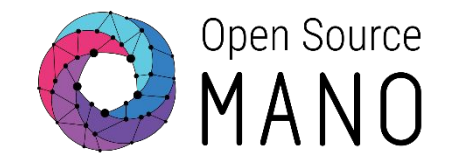

When registering new sessions with Kubernetes clusters, the following components interact.

CLI Example: osm k8scluster-add --creds myCredentials.yaml --version '1.15' --vim myVIM --description "My K8s cluster" --k8s-nets '{"net1": "myVIMnet"}' myK8Cluster

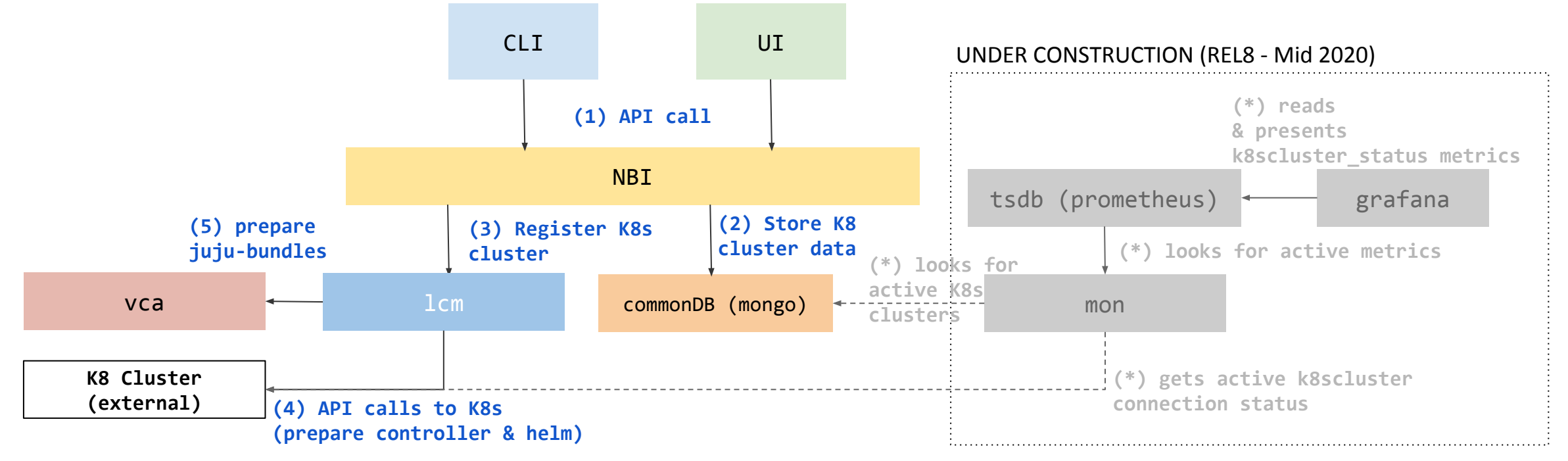

(\*) continuous activities

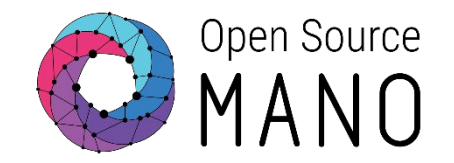

When launching a new instance of a Network Service or Slice Instance (n x VNFs), the following components interact.

CLI Example: osm ns-create --ns\_name myNS --nsd\_name myNSD --vim\_account myVIM

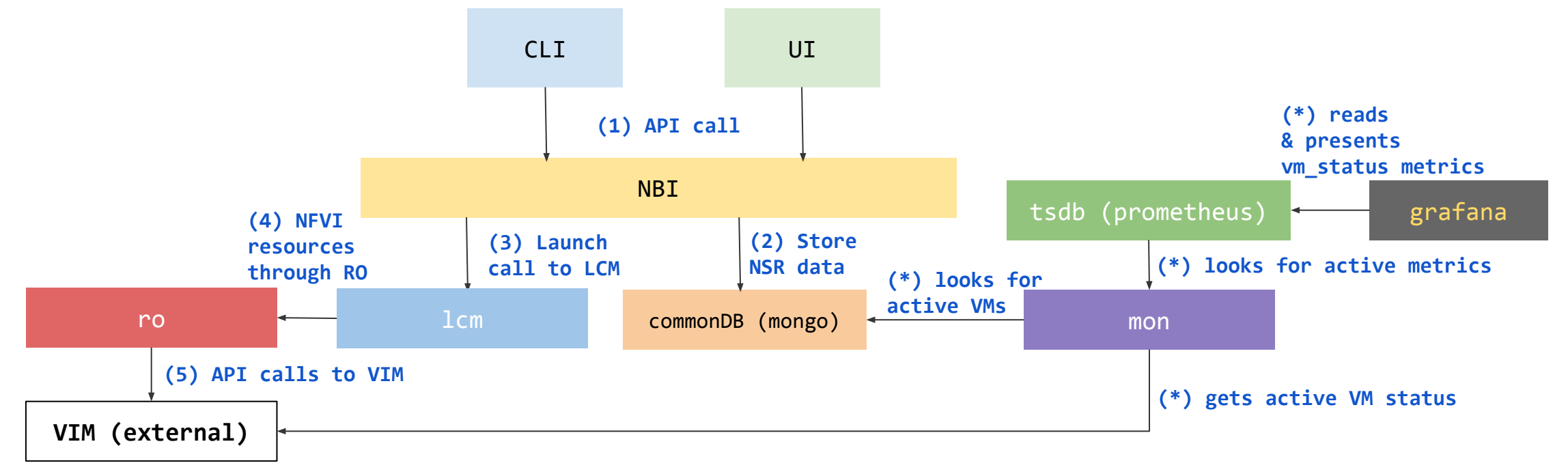

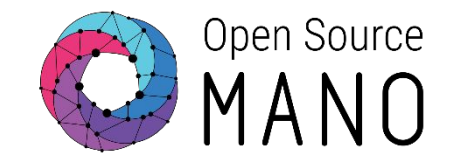

When launching a new instance of a Network Service or Slice Instance (n x VNFs), the following components interact.

CLI Example: osm ns-create --ns\_name myNS --nsd\_name myNSD --vim\_account myVIM

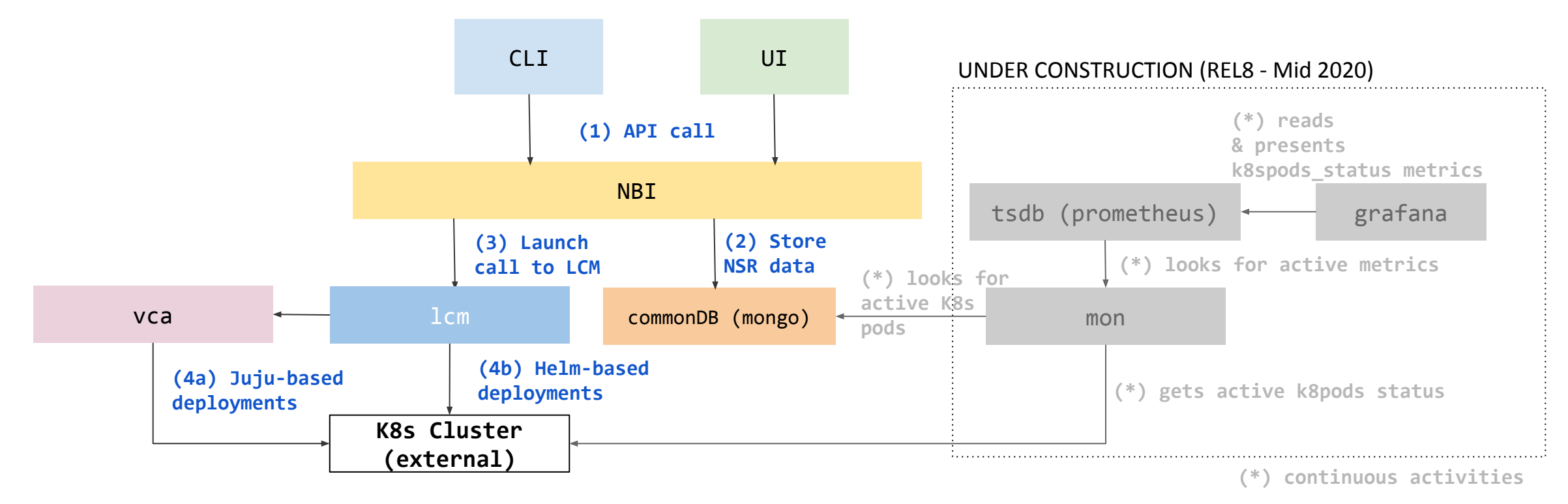

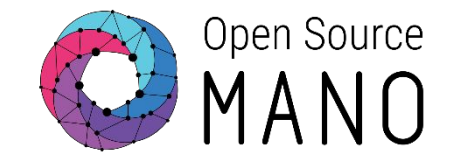

When launching a new instance of a Network Service or Slice Instance (n x VNFs), with Day-1/2 automation, direct interaction with the NF is needed, so the following components interact.

CLI Example of Day-2 primitive: osm ns-action myNS --vnf\_name 1 --action\_name myAction

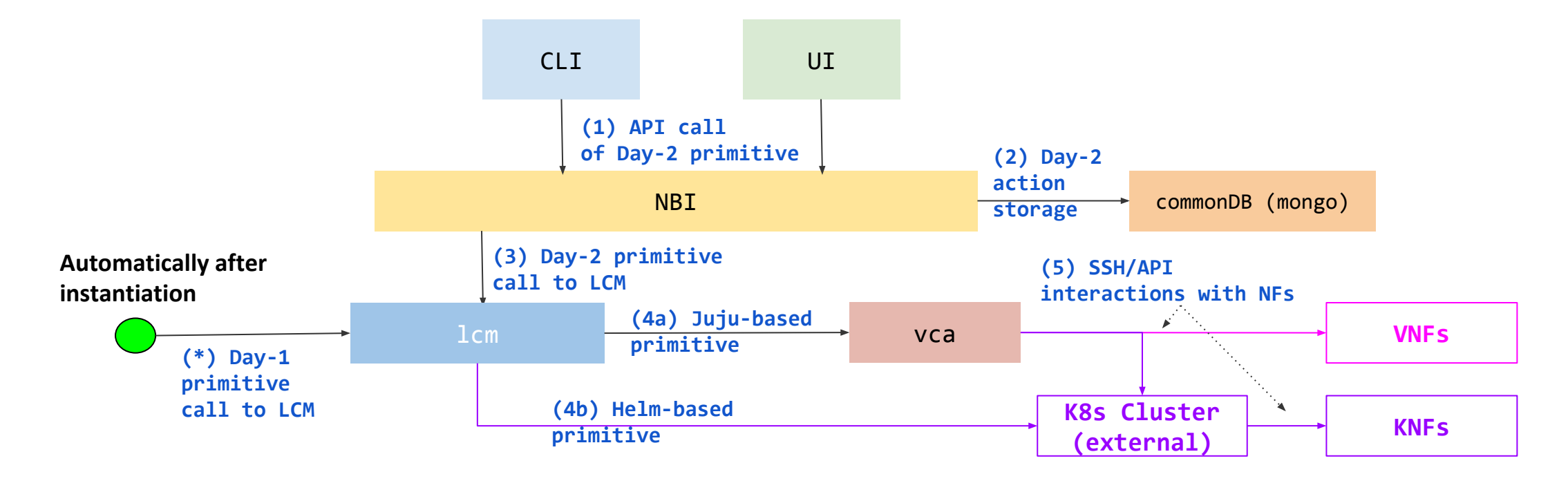

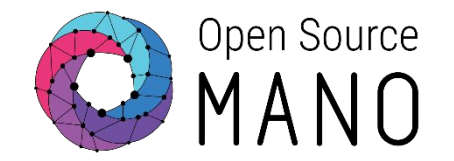

When launching a new instance of a Network Service or Slice Instance (n x VNFs), with placement support, the following components interact.

CLI Example: osm ns-create --ns\_name myNS --nsd\_name myNSD --vim\_account myVIM --config '{placement-engine: PLA, placement-constraints: {...}}'

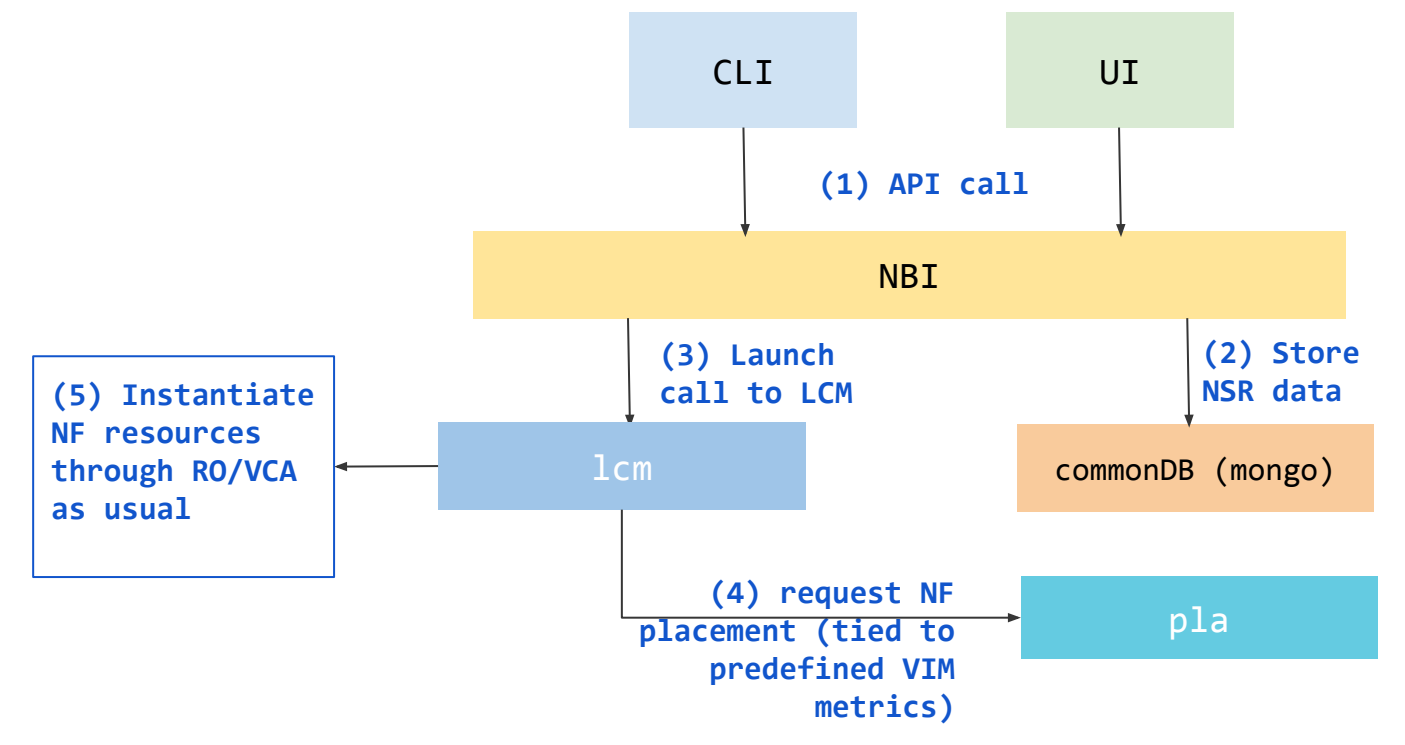

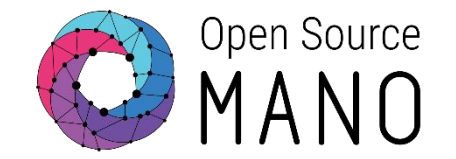

When launching a new instance of a Network Service or Slice Instance (n x VNFs) which is described with the collection of VNF Metrics that come from infrastructure (NFVI), the following components interact.

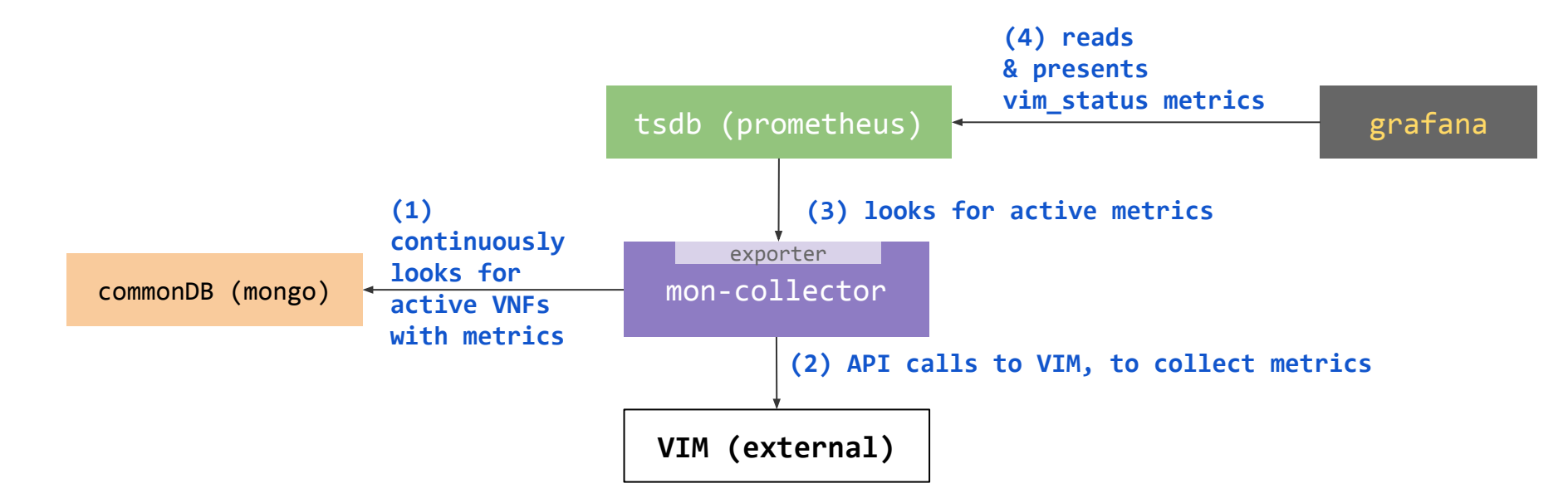

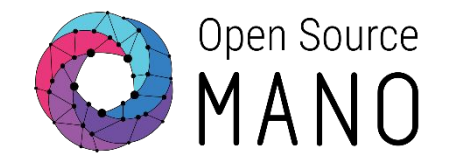

When launching a new instance of a Network Service or Slice Instance (n x VNFs) which is described with the collection of VNF Metrics that come from the VNF itself, the following components interact.

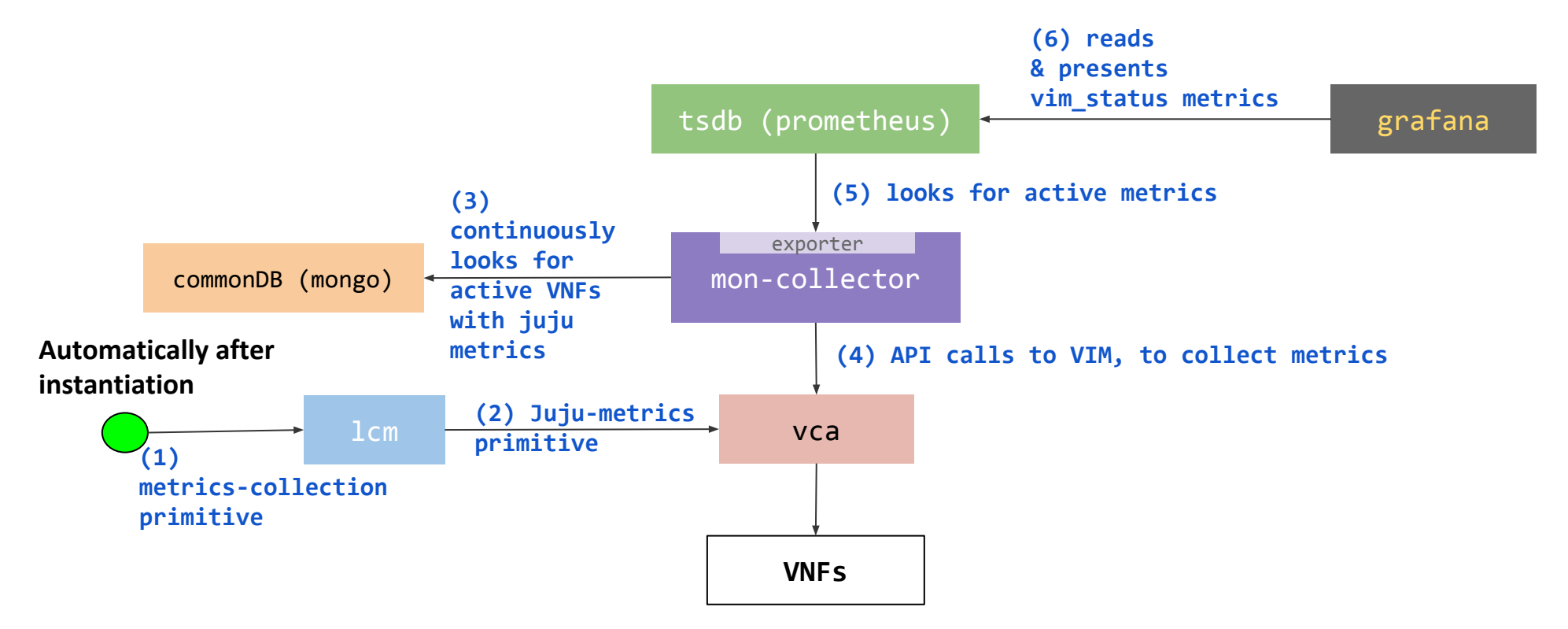

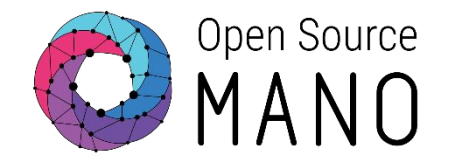

When configuring alarms associated to scaling actions or just webhook notifications (through the VNFD), the following components interact.

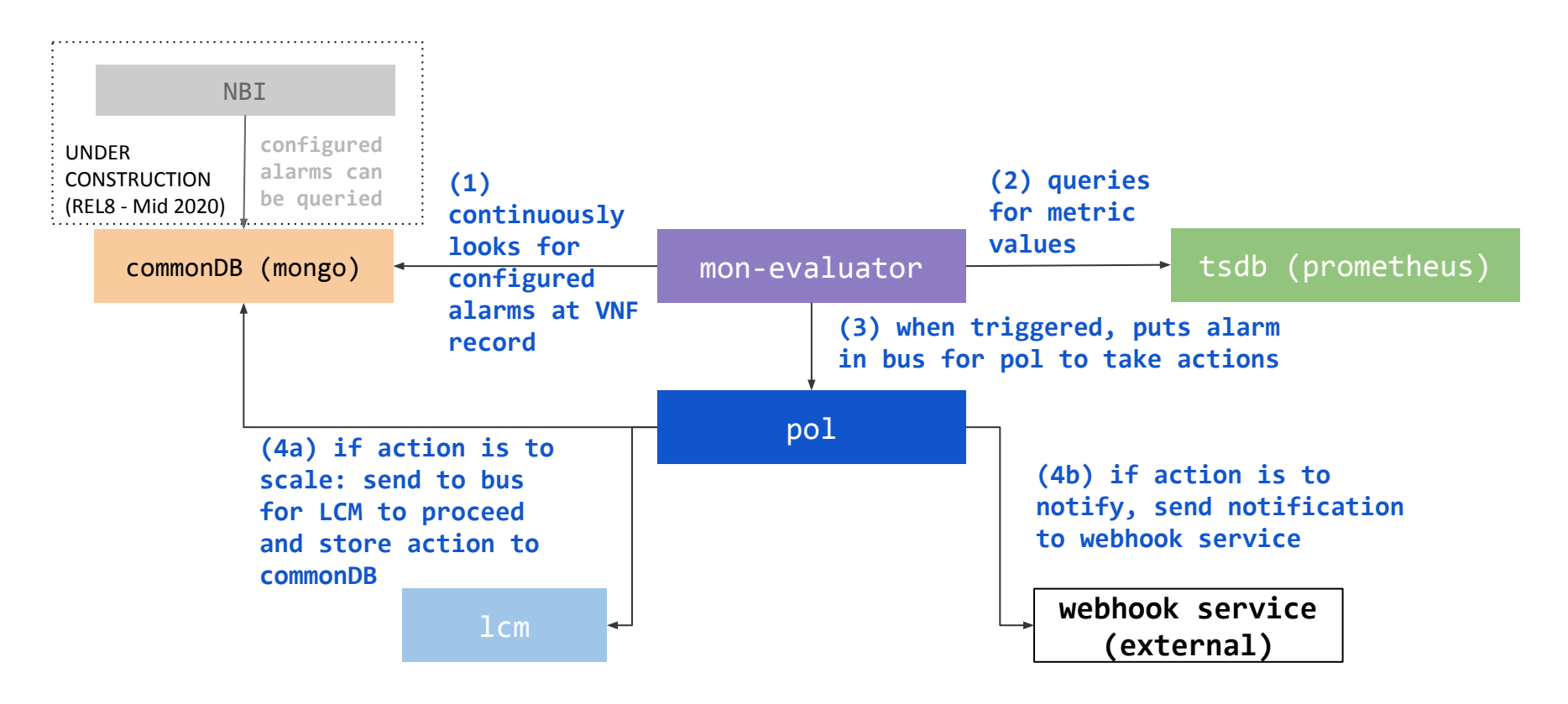

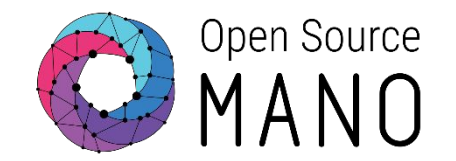

When creating Projects or Network Services, Grafana dashboards are created automatically and the following elements interact.

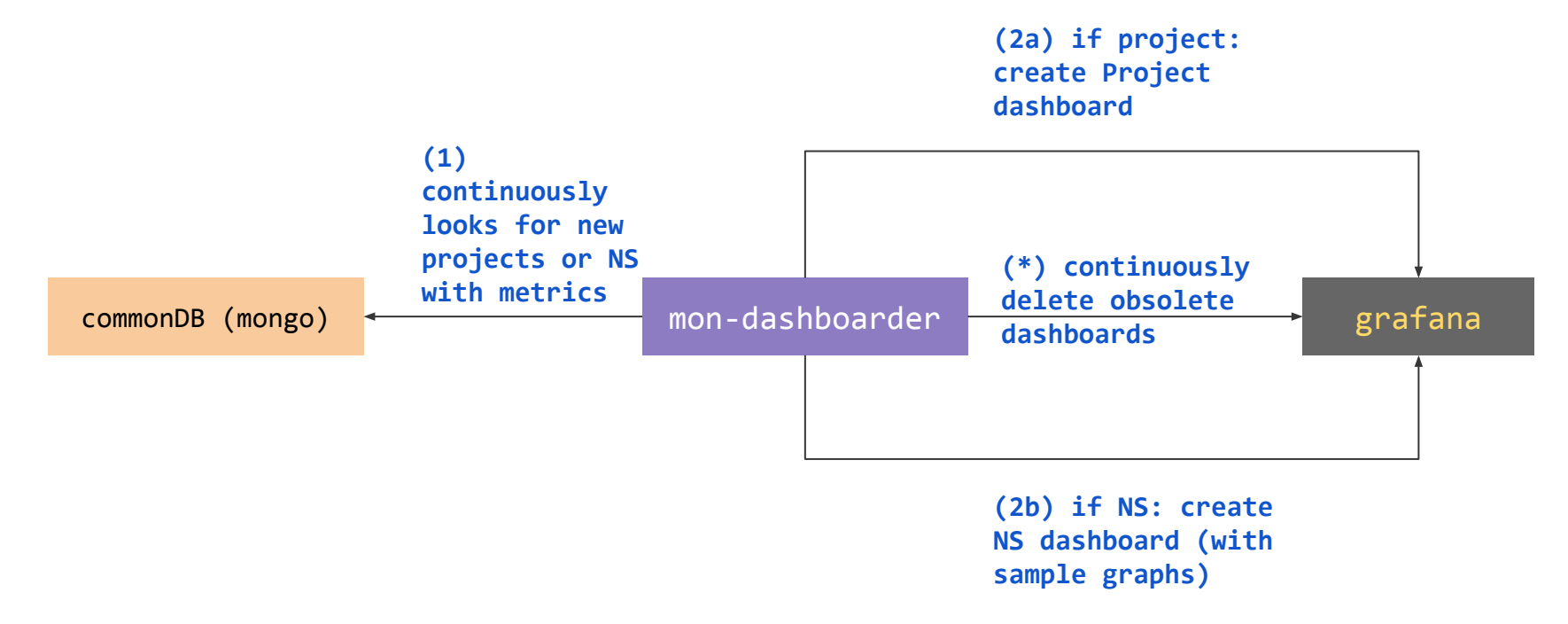

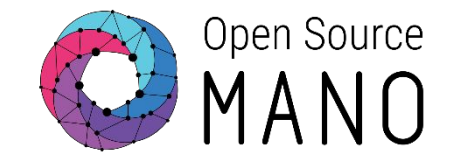

A general approach for OSM Troubleshooting is to first look for error messages in "show" commands, as in:

osm ns-show [ns]
osm vim-show [vim]

Besides that, knowing which components interact for each operation, you can troubleshoot by looking at the logs of each component. All troubleshooting tips are being documented in the user guide, here: <a href="https://osm.etsi.org/docs/user-guide/09-troubleshooting.html">https://osm.etsi.org/docs/user-guide/09-troubleshooting.html</a>

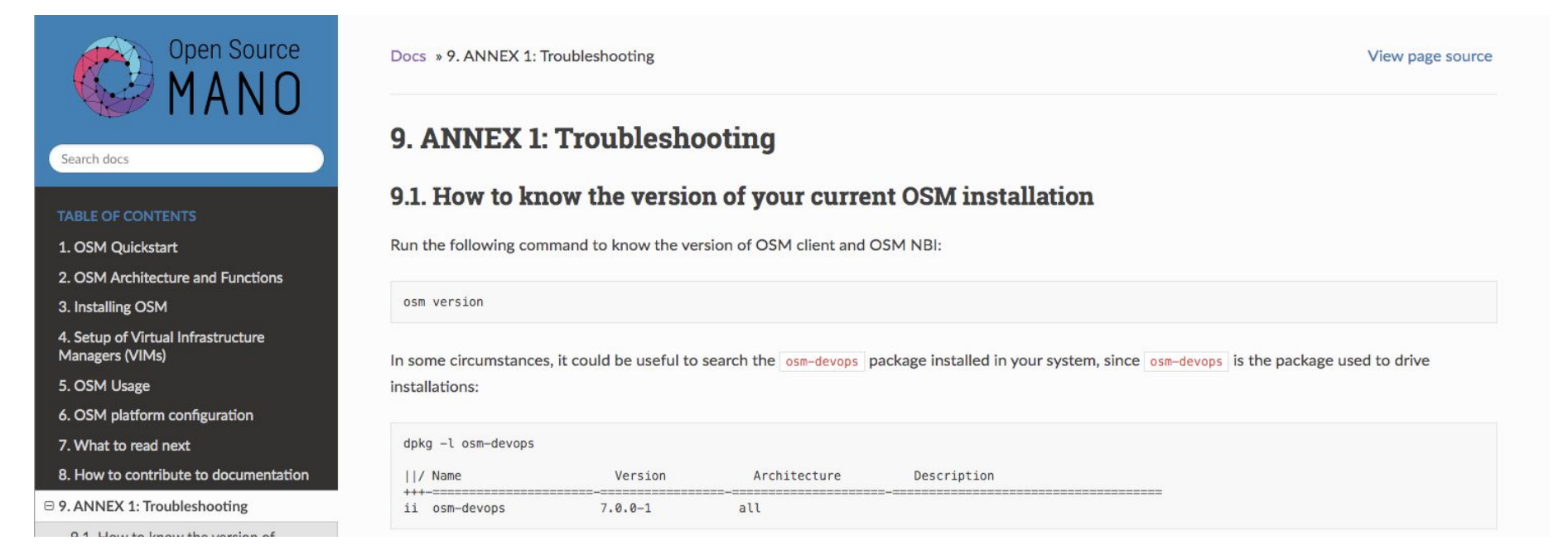

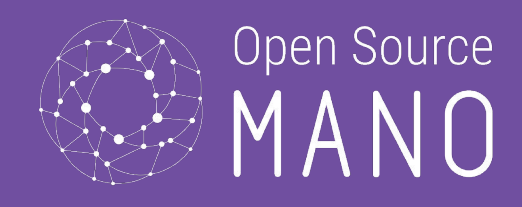

# OSM Installation methods

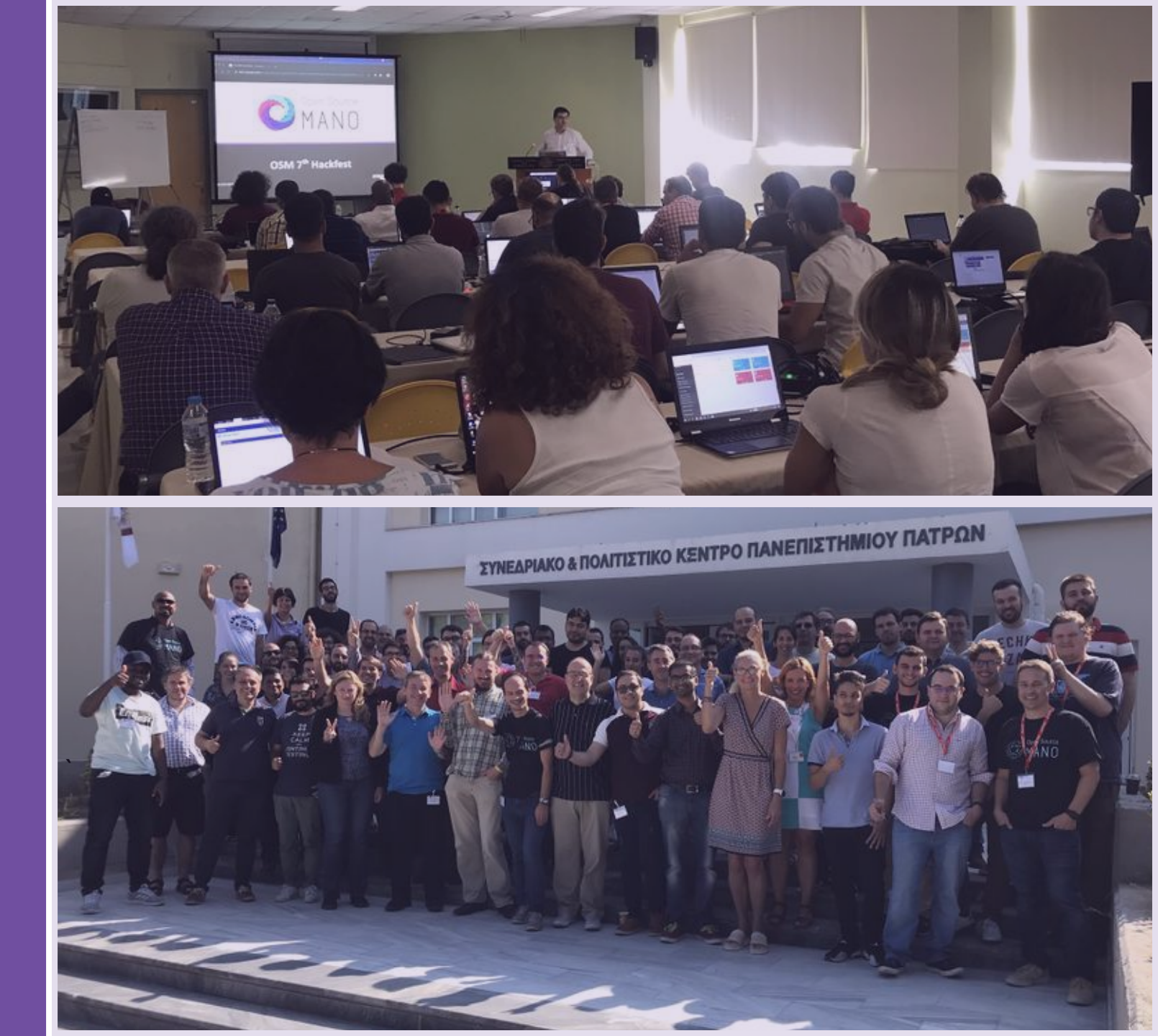

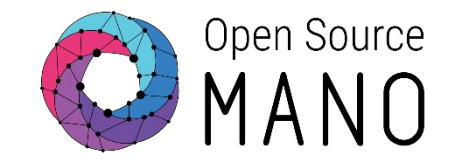

1. OSM can be installed in a single server or VM with the following requirements:

|             | CPU | RAM | DISK | NIC | Internet | SO                                       |
|-------------|-----|-----|------|-----|----------|------------------------------------------|
| MINIMUM     | 2   | 4GB | 20GB | 1   | Yes      | Ubuntu18.04<br>(64-bit variant required) |
| RECOMMENDED | 2   | 8GB | 80GB | 1   | Yes      | Ubuntu18.04<br>(64-bit variant required) |

2. Once you have prepared the host with the previous requirements, all you need to do is:

wget <u>https://osm-download.etsi.org/ftp/osm-7.0-seven/install\_osm.sh</u> chmod +x install\_osm.sh

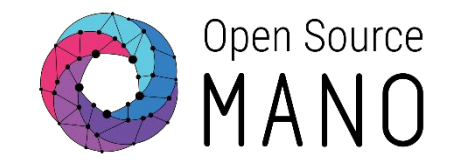

OSM R7 can be installed using these main options:

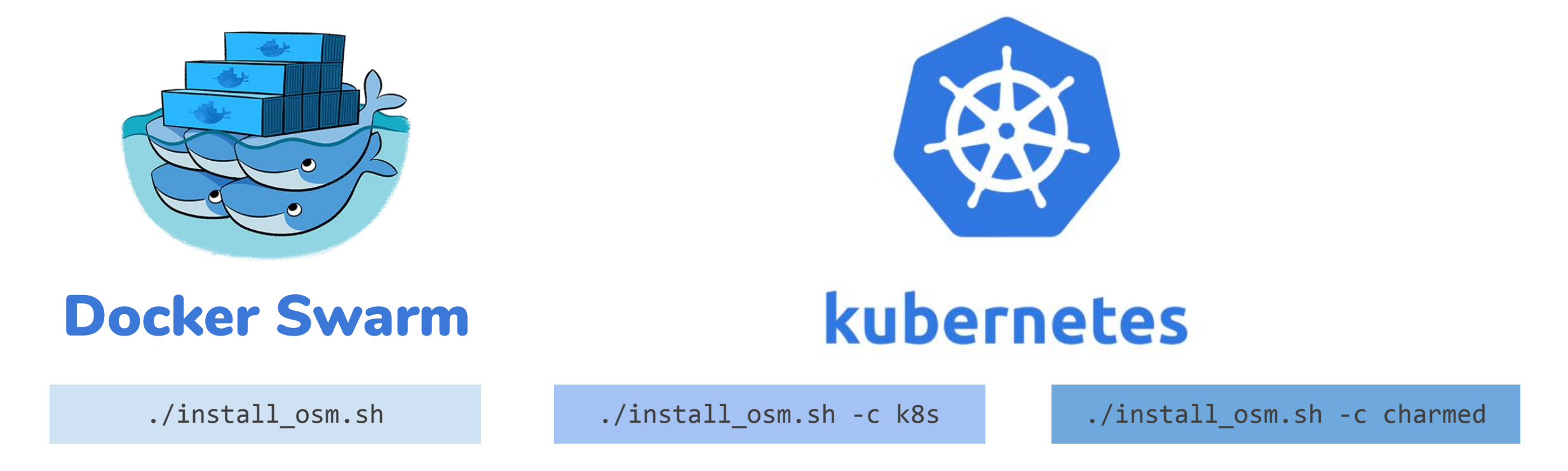

For more information go to <u>https://osm.etsi.org/docs/user-guide/01-quickstart.html#installing-osm</u> © ETSI 2020

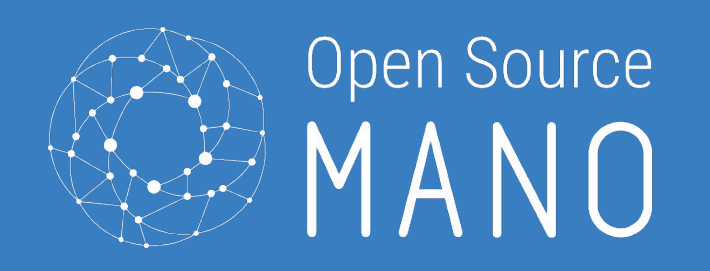

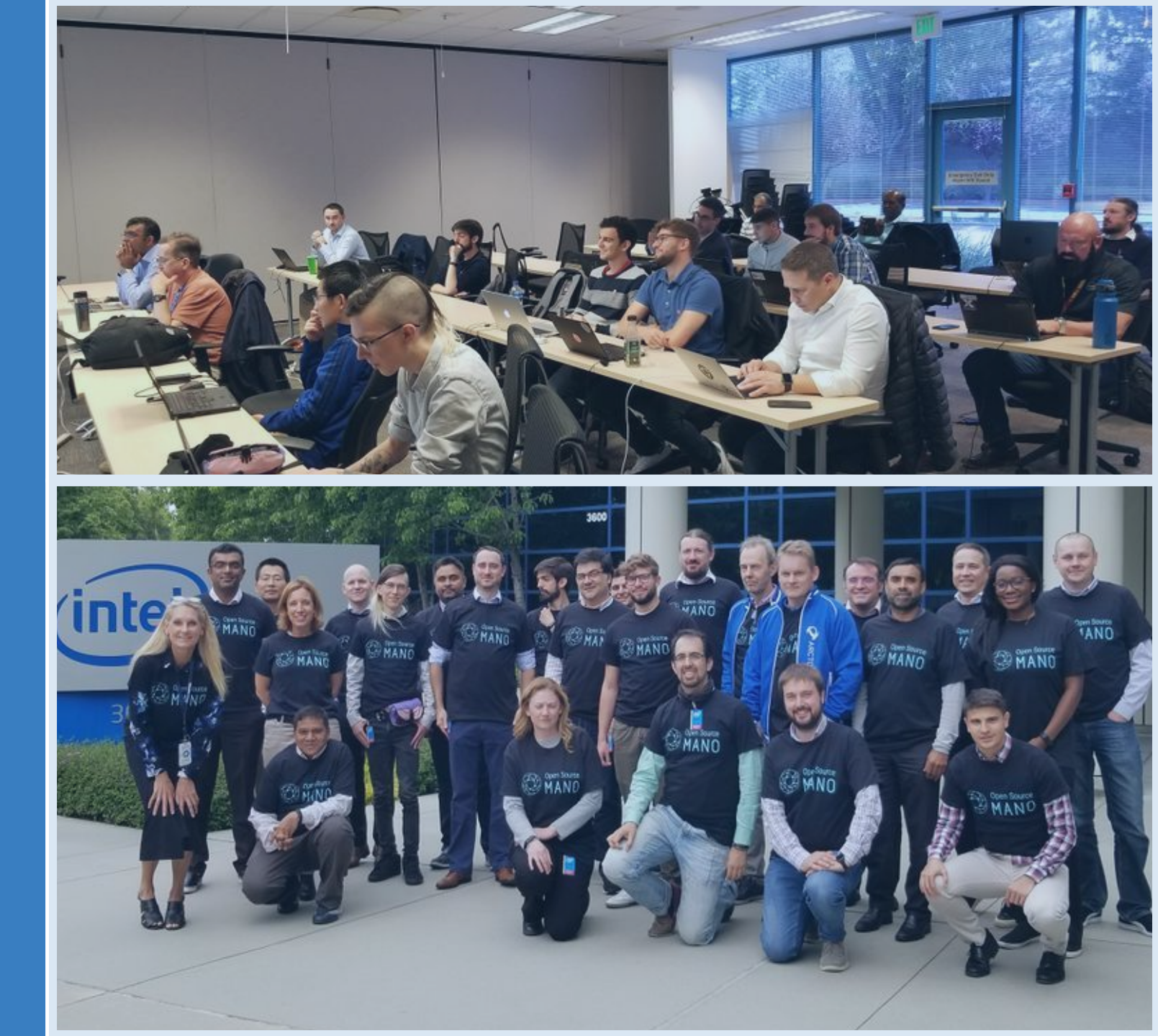

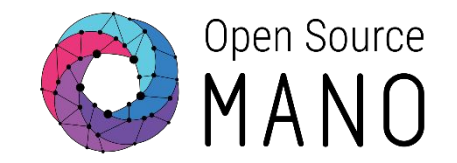

### Scenario

| VM |                    | Where: |                                                 |
|----|--------------------|--------|-------------------------------------------------|
| К  | X8S Single Cluster |        | Namespace                                       |
|    |                    |        | Pod                                             |
|    | kube-system        |        | Container                                       |
|    | monitoring         |        | OSM GUI                                         |
|    |                    |        | *                                               |
|    |                    |        | Open Source MANO<br>Login                       |
|    |                    |        | Sign in to start your session Username Password |
|    |                    |        | Sign In                                         |

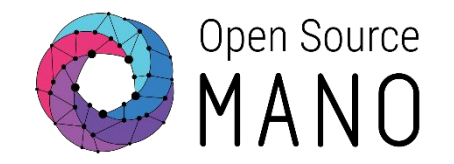

- 1. Take a tenant from <u>http://bit.ly/OSMHF</u>
- Check the IP of your VM at <a href="http://172.21.247.1/project/instances/">http://172.21.247.1/project/instances/</a>, then access it through SSH user: ubuntu Password: osm4u
- 3. Now, let's follow the user-guide at: <u>https://osm.etsi.org/docs/user-guide/01-quickstart.html#installing-osm</u>

wget <u>https://osm-download.etsi.org/ftp/osm-7.0-seven/install\_osm.sh</u>

4. Make the installer executable

chmod +x install\_osm.sh

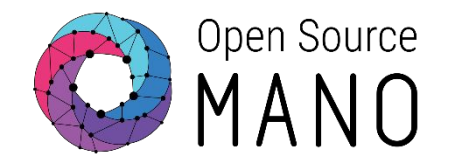

- 5. Run the installer with -c k8s flag
  - ./install\_osm.sh -c k8s
- 6. You will be asked to confirm the installation of the following components:

```
The installation will do the following

1. Install and configure LXD

2. Install juju

3. Install docker CE

4. Disable swap space

5. Install and initialize Kubernetes

as pre-requirements.

Do you want to proceed (Y/n)? Y
```

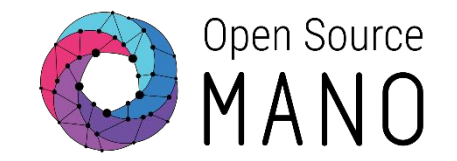

7. When installation is finished, execute the following commands to check k8s installation:

```
kubectl get nodes
kubectl get namespaces
kubectl get pods --all-namespaces
kubectl get all -n kube-system
kubectl get all -n osm
kubectl describe pod light-ui-xyz -n osm
```

8. Test the OSM client:

```
osm --help
osm user-list
```

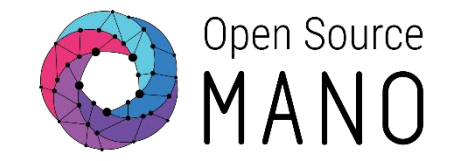

9. Go to OSM GUI at http://<VM-IP> and access with admin/admin

| C ambuse<br>MANO = |                               | 🕫 Hane                                 |                |                     |              |                           |
|--------------------|-------------------------------|----------------------------------------|----------------|---------------------|--------------|---------------------------|
|                    | Open Source MANO<br>Login     | Open Source                            | =              |                     |              | 🖻 admin 🔹 😝 admin         |
|                    | Sign in to start your session | MAIN NAVIGATION                        | admin Overview |                     |              | 倄 Home > Projects > admin |
|                    |                               | 😭 Home                                 | Project Name:  | admin               | 0            | 0                         |
|                    | Sign in                       | PROJECT                                | Created:       | 05-03-2020 23:58:04 | NS packages  | VNF packages              |
|                    |                               | li≦i Overview                          | Modified:      | 05-03-2020 23:58:04 | Open list 🥱  | Open list 🤊               |
|                    |                               | ■ Packages                             |                |                     |              |                           |
|                    |                               | VNF Packages                           |                |                     | 0            | 0                         |
|                    |                               | SetSlice Templates                     |                |                     | NS Instances | VNF Instances             |
|                    |                               | 🖌 Instances 🗸 🗸                        |                |                     | Open list 🤿  | Open list Ə               |
|                    |                               | 击 NS Instances                         |                |                     |              |                           |
|                    |                               | VNF Instances     PDU Instances        |                |                     |              |                           |
|                    |                               | <ul> <li>NetSlice Instances</li> </ul> |                |                     |              |                           |

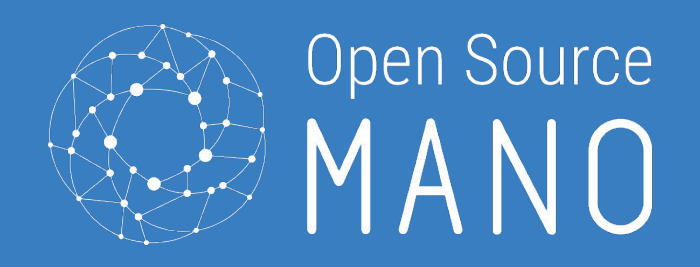

# Hands-on: OSM System Monitoring

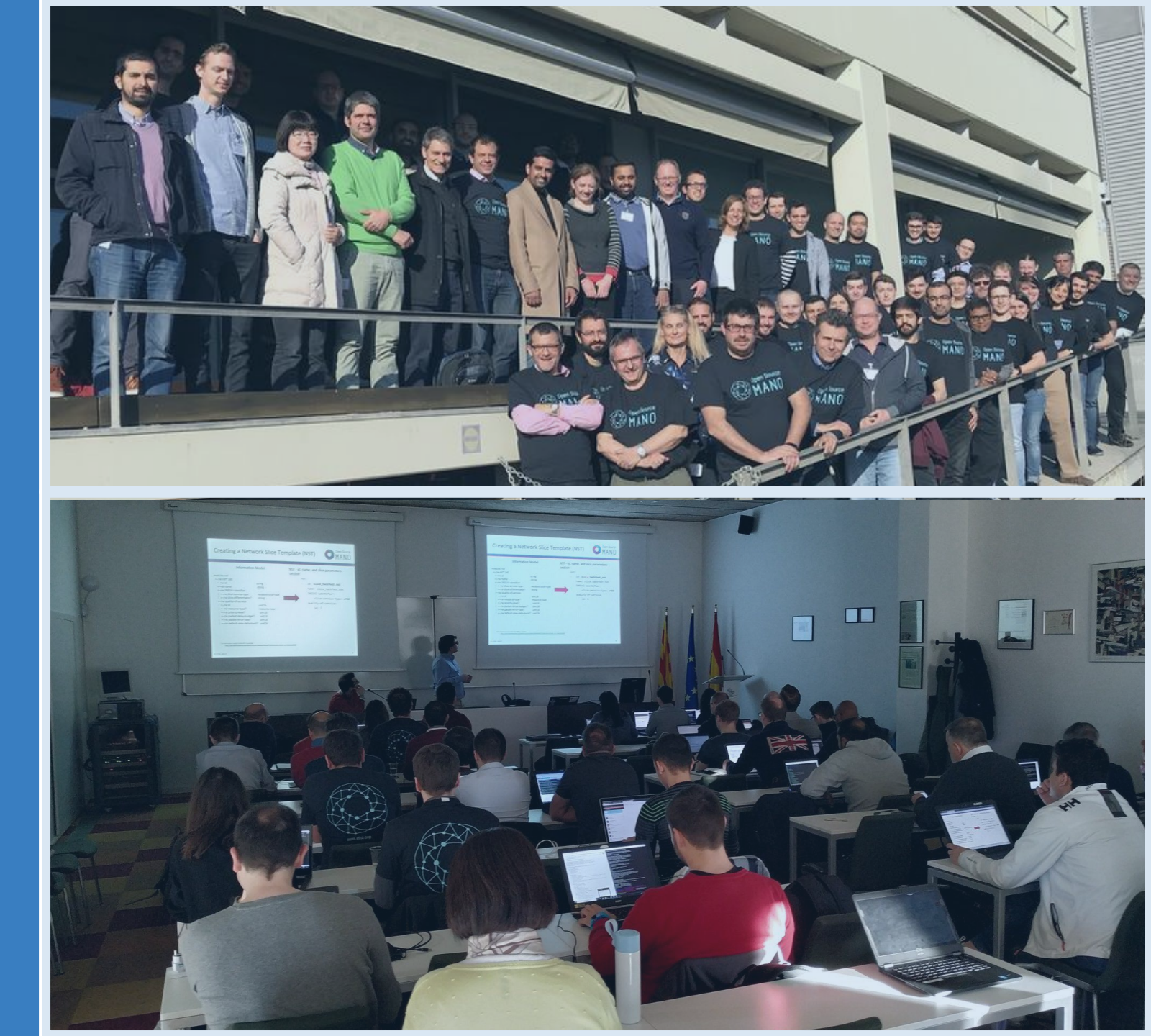

# Do not do this yet

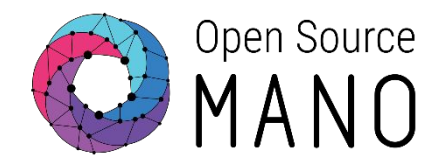

### The usual way to go

./install\_osm.sh -c k8s --k8s\_monitor
Access dashboard: http://<osm-host>:3000

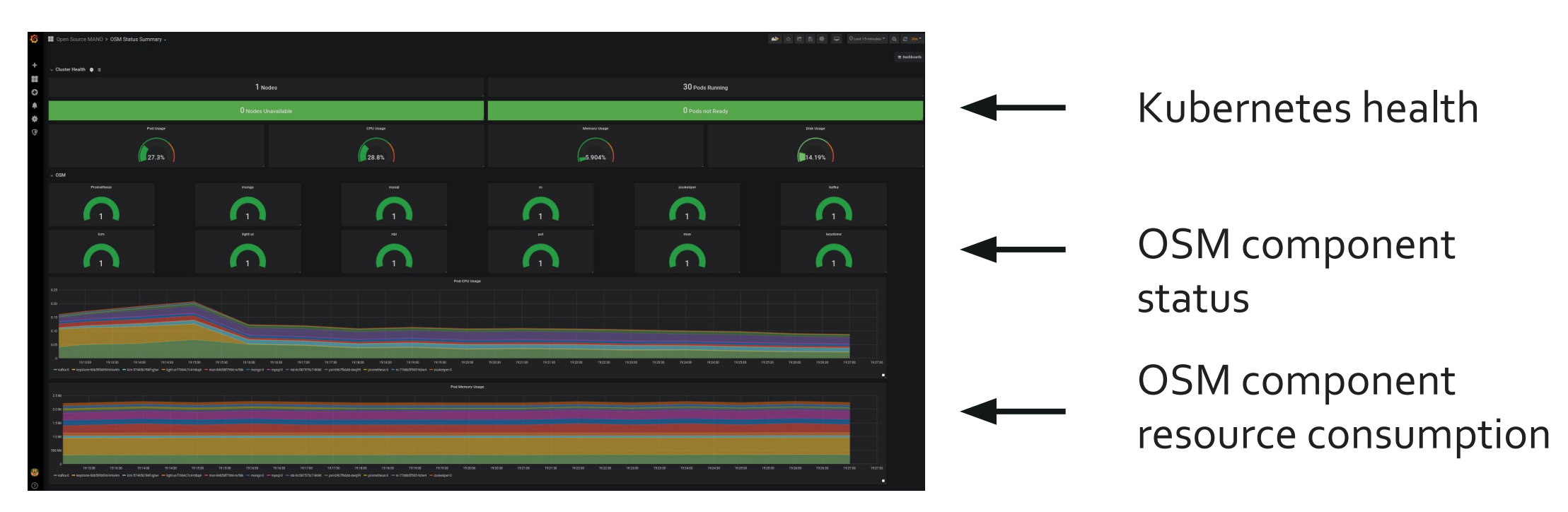

# Getting the latest release candidate

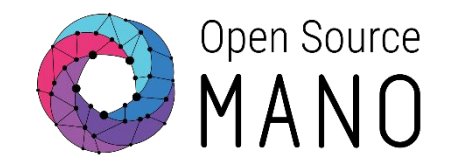

- Note1 : We are assuming you did not include the switch "–k8s\_monitor" in the previous installation. Otherwise please do now installers/uninstall-k8s-monitoring.sh after step 2
- Note 2: We are assuming you used the switch "-c k8s"

### STEPS

- 1. git clone "<u>https://osm.etsi.org/gerrit/osm/devops</u>"
- cd ~/devops/
- 3. git pull "<u>https://osm.etsi.org/gerrit/osm/devops</u>" refs/changes/72/8372/10
- 4. cd ~/devops/installers/
- 5. ./full\_install\_osm.sh -o k8s\_monitor -D \$HOME/devops

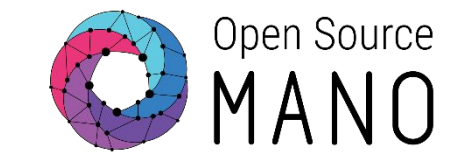

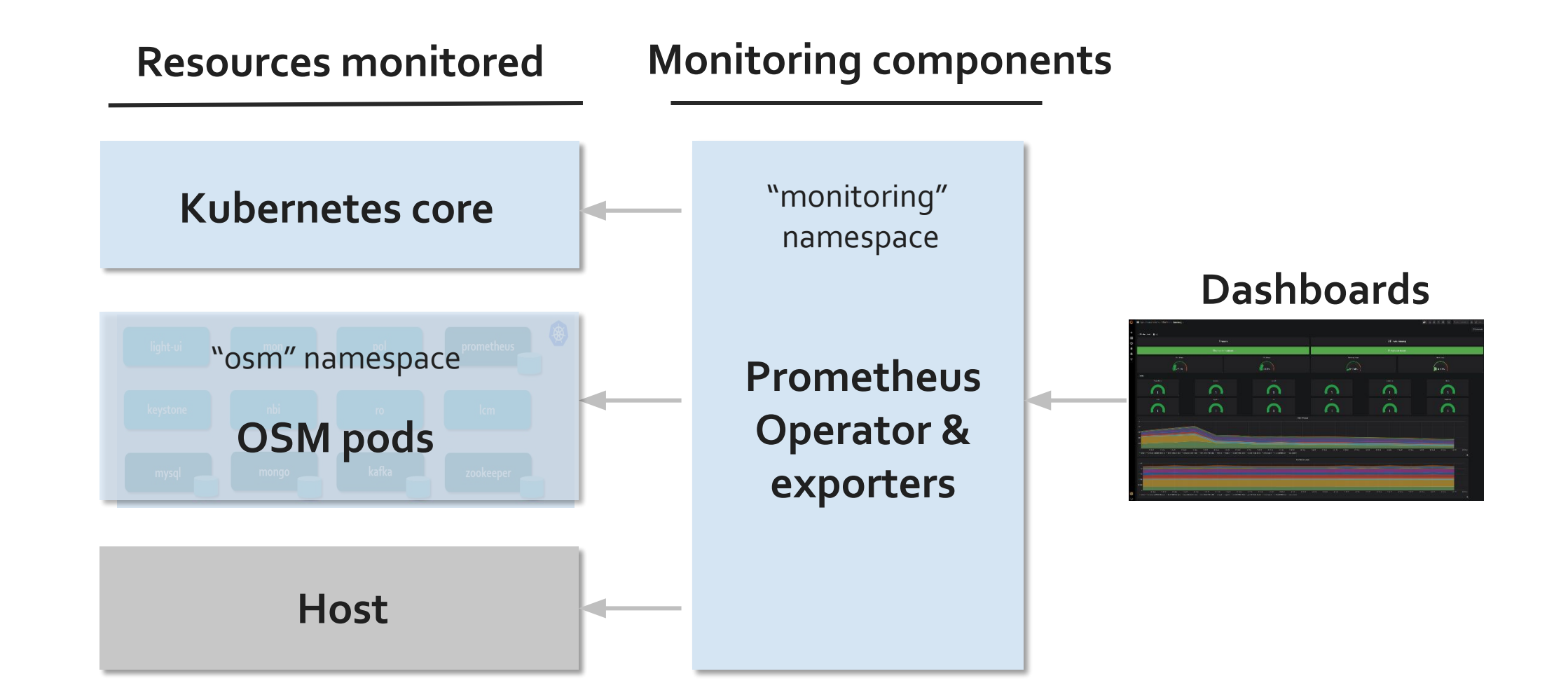

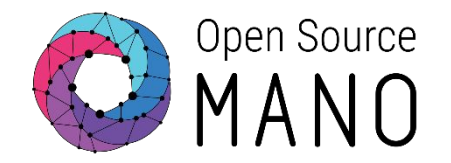

• Available in the k8s deployment of OSM.

- •There is a similar feature for the docker swarm (classic) deployment of OSM (not to be discussed here)
- Aimed at monitoring OSM infrastructure, NOT the VNF/NS deployed
- Implementation based on Prometheus operator (Helm chart), plus some Prometheus exporters (node, Kafka, mysql, mongodb), in "monitoring" namespace

# More implementation details

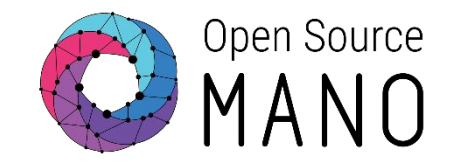

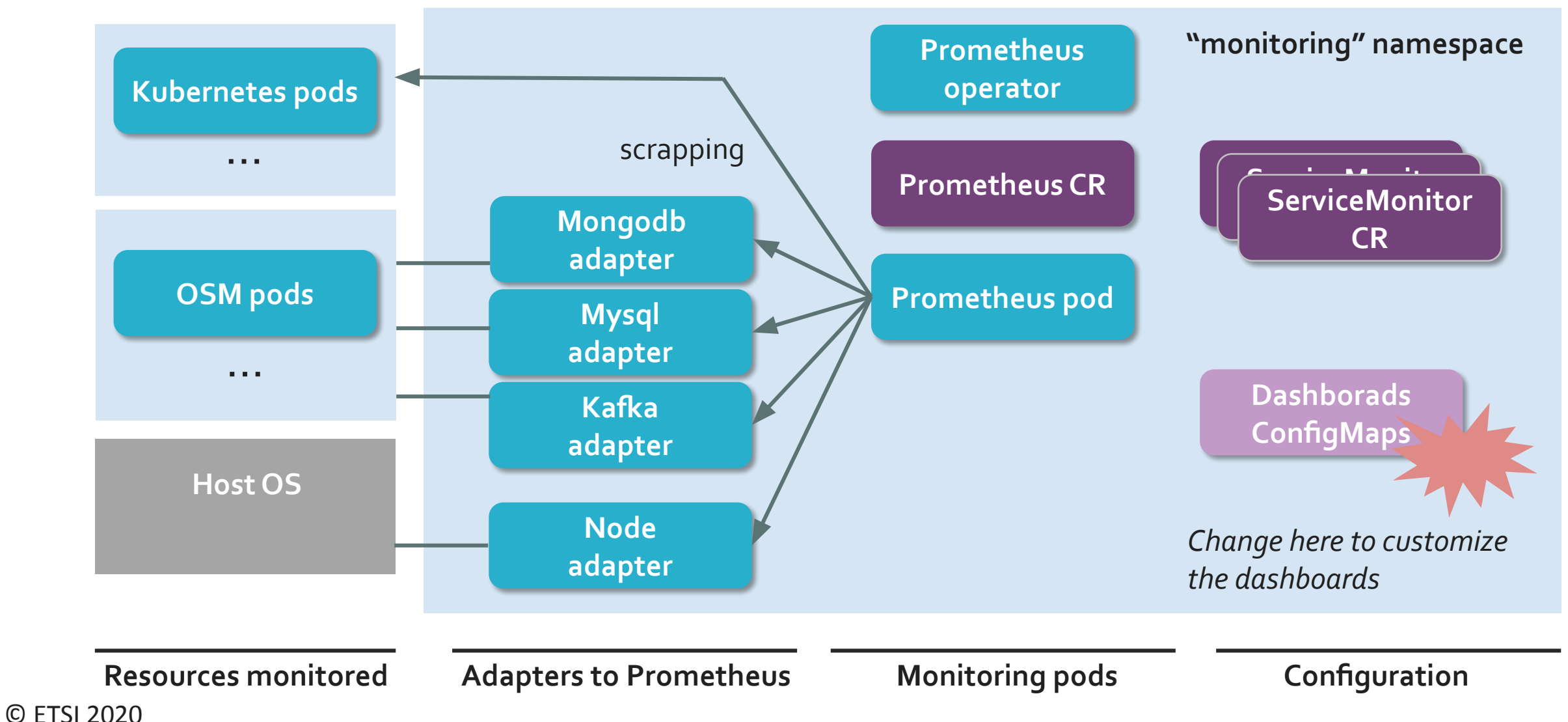

# http://ip-address>:3001 (admin:prom-operator)

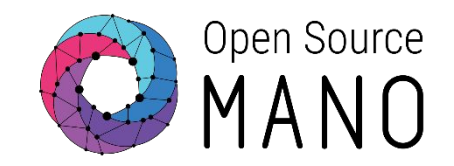

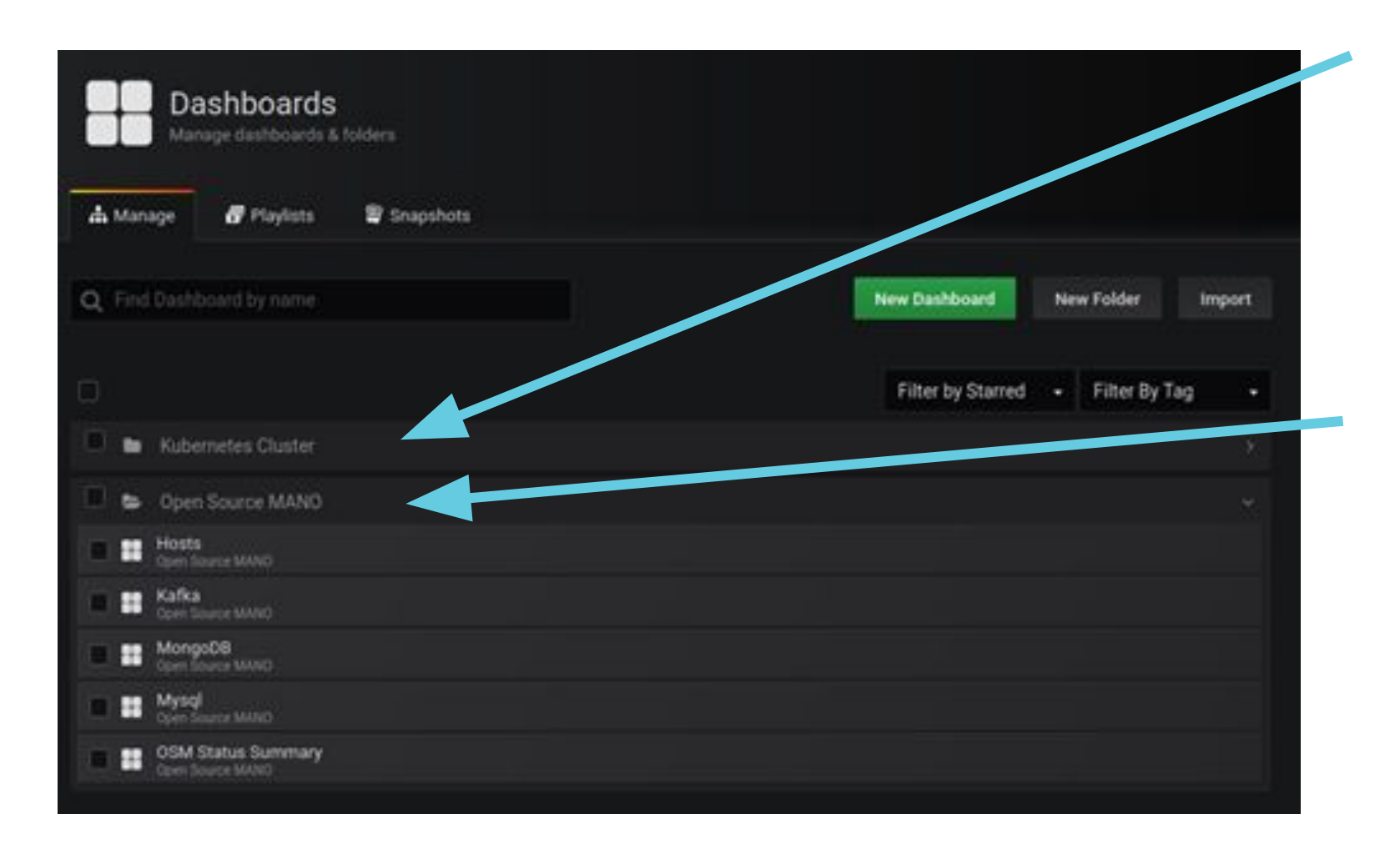

 Kubernetes cluster upstream dashboards in Prometheus operator helm chart

• Open Source MANO Specific dashboards for OSM

OSM Status summary

• Hosts

Kafka, mongodb, mysql

# **OSM Status summary**

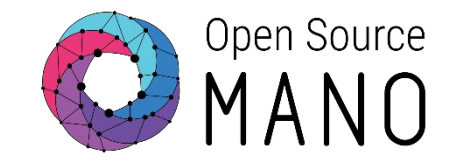

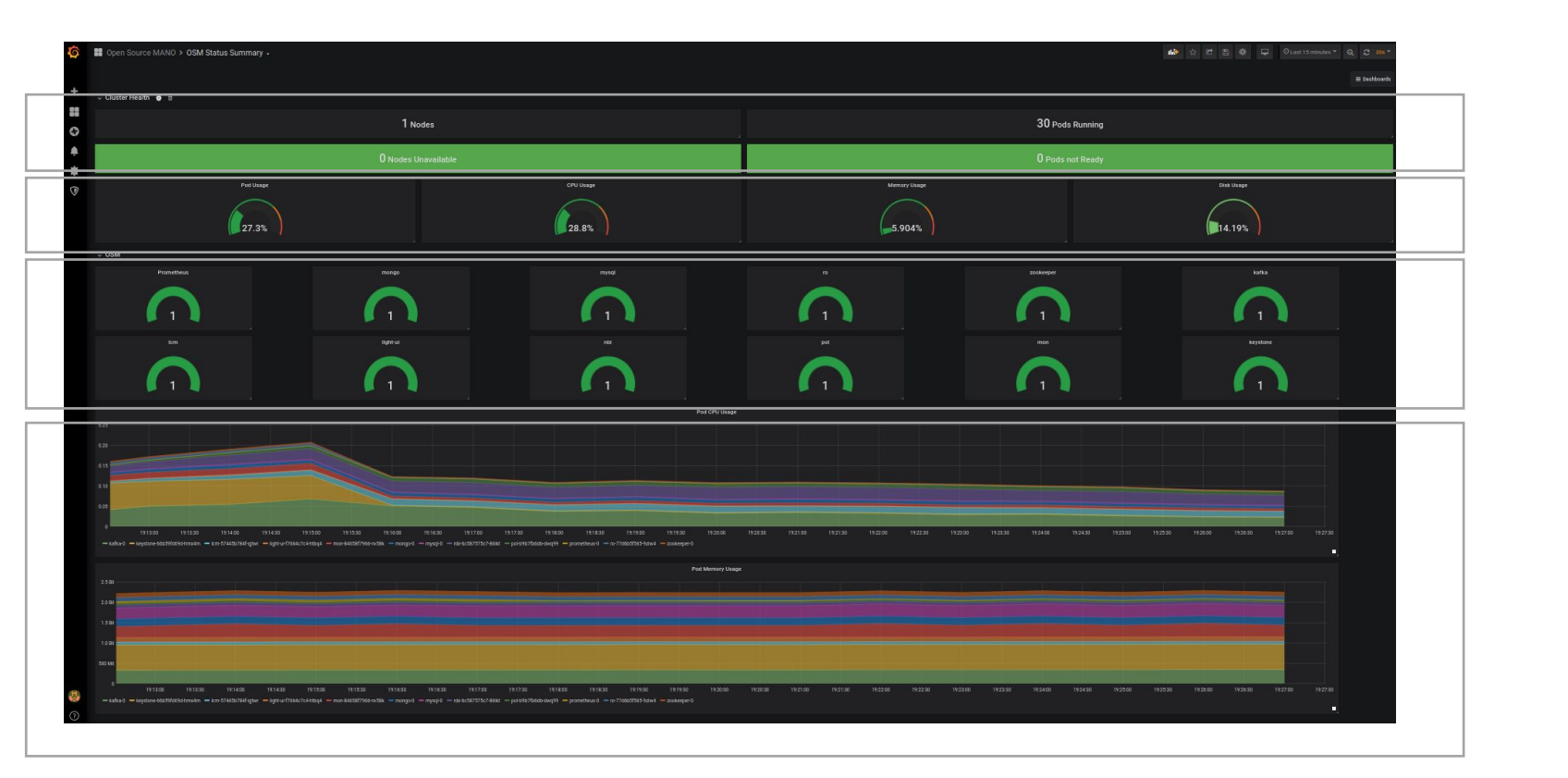

Failed pods / Failed nodes (if any)

K8s resources requested

OSM components status (up/down)

CPU/Memory per OSM component

# Hosts status

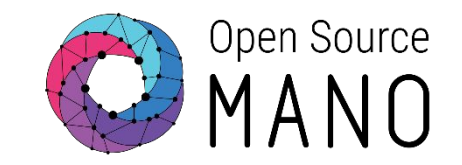

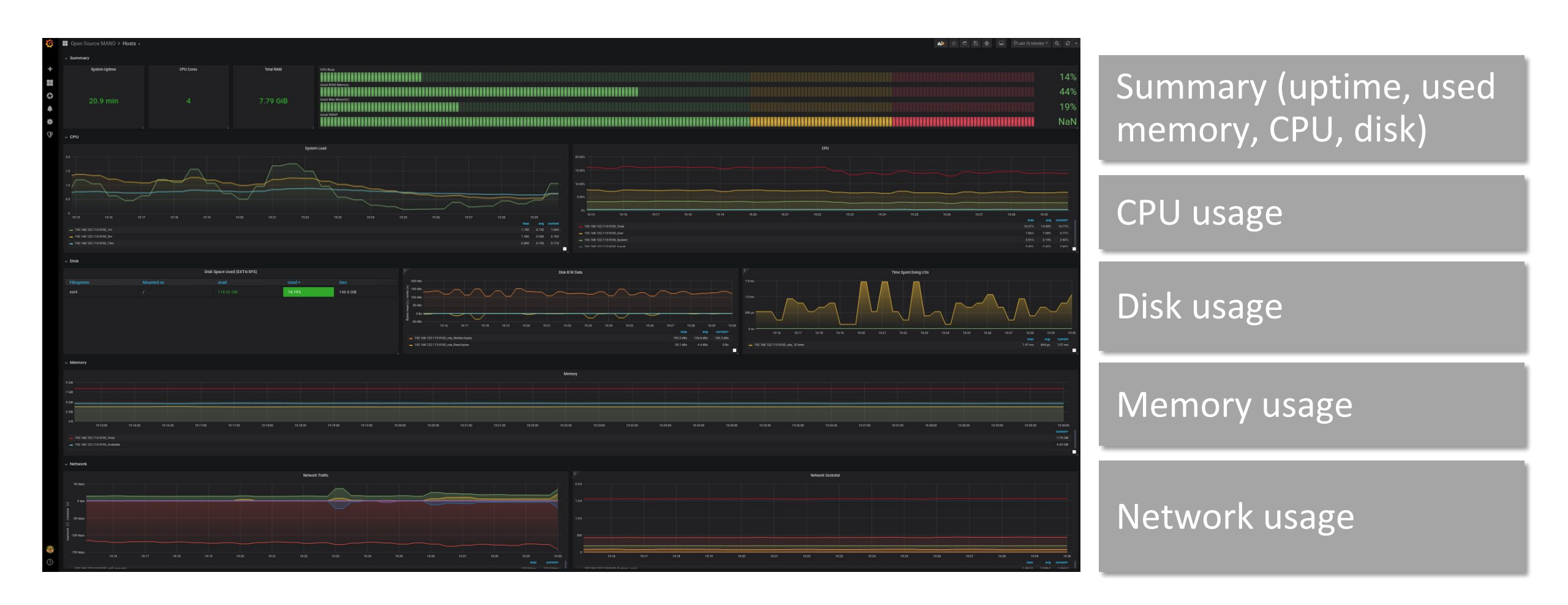

# Mongo, mysql and Kafka dashboards

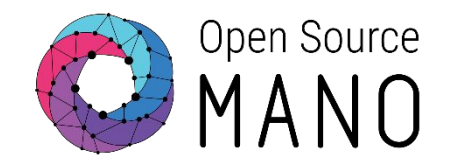

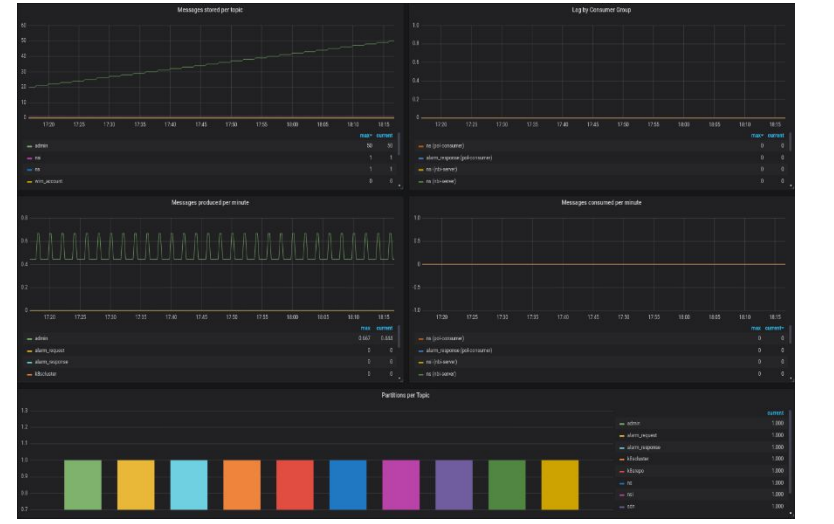

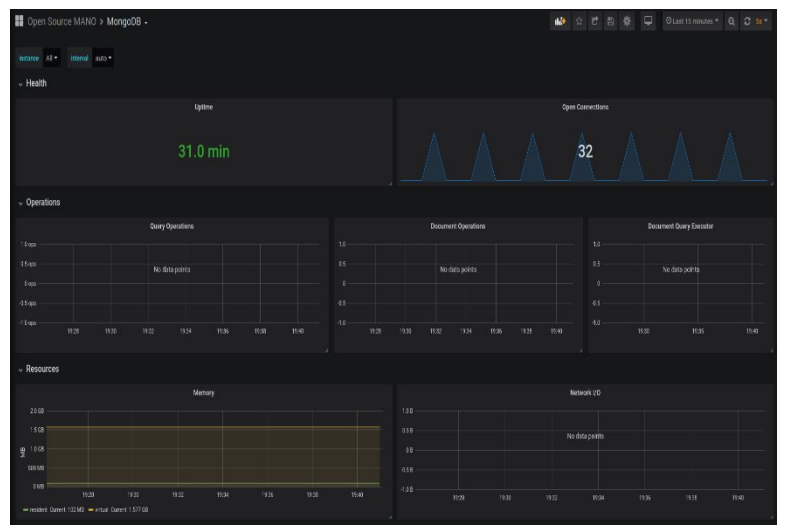

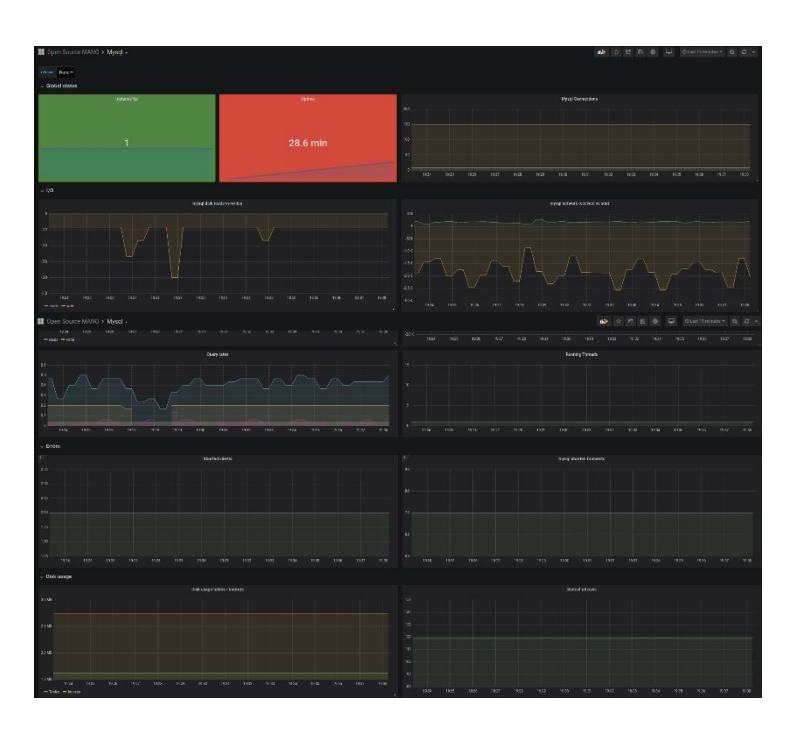

### Kafka

Messages produced/consumed Lag by consumer group Partitions per topic

### Mongodb

Connections Document operation stats Network operations **Mysql** Connections Disk occupation (indexes, tables) Network operations

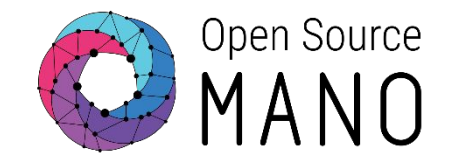

- •See all the objects deployed in the monitoring namespace
  - kubectl -- namespace monitoring get all
- •In particular, the dashboards are stored as configmaps
  - •kubectl --namespace monitoring get configmap
- Servicemonitors specify what is to be scrapped by Prometheus
  - •kubectl --namepsace monitoring get servicemonitor

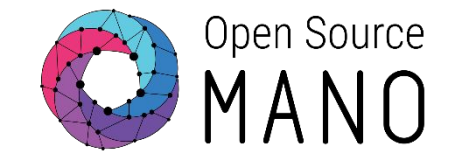

### Force no pods running nbi

kubectl scale --namespace osm --replicas=0 deployment/nbi

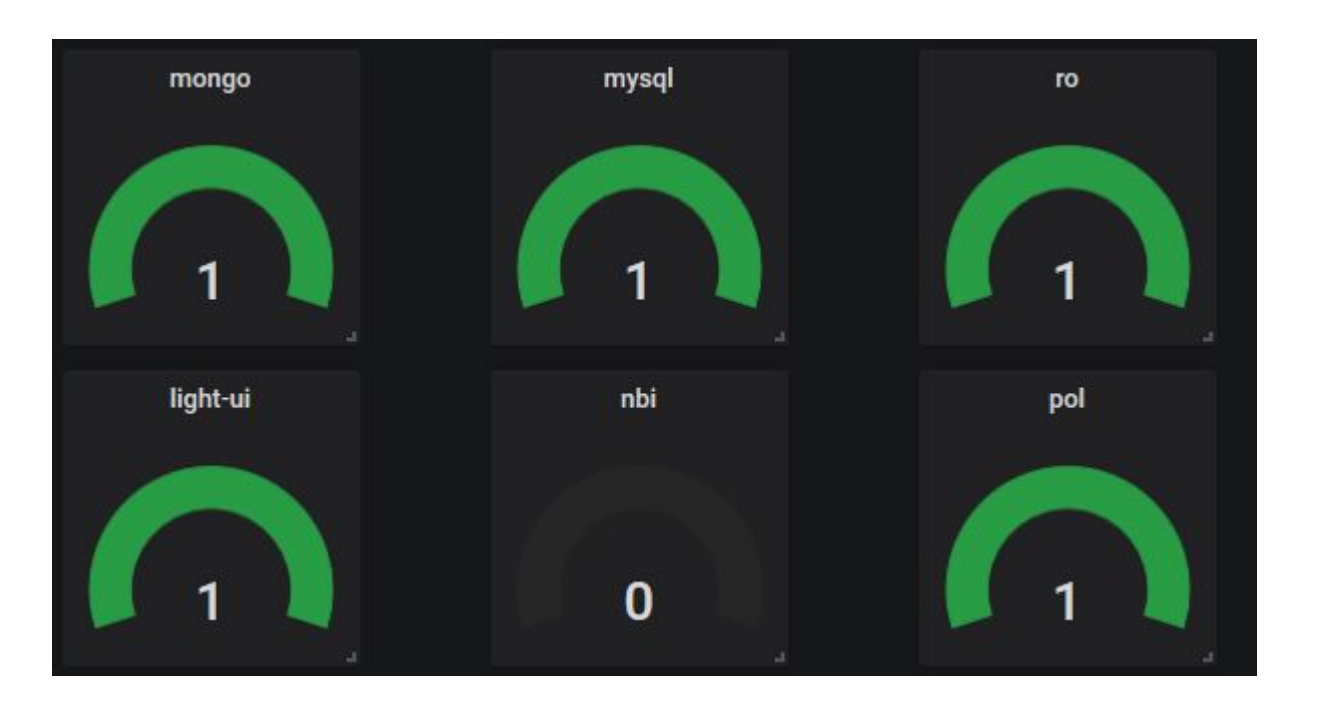

# We are going to improve the dashboard

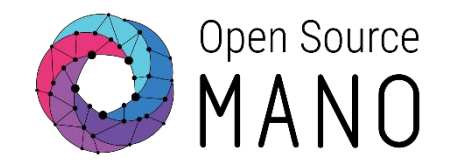

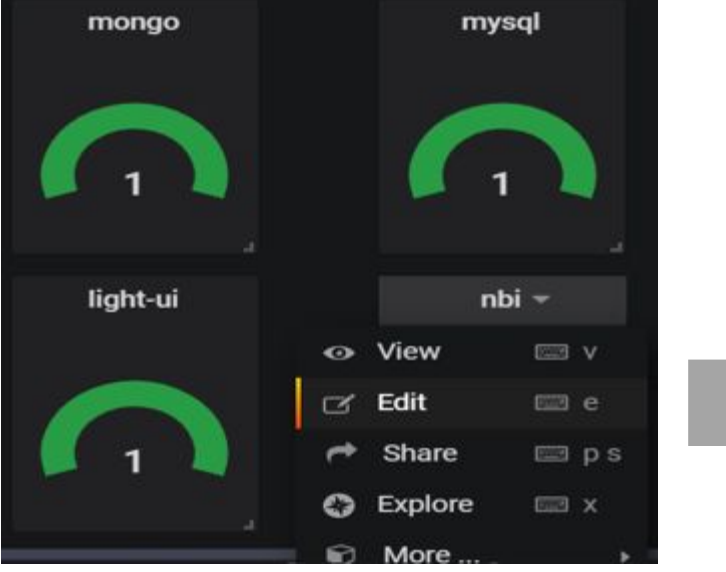

### Go to Edit ->Visualization

Coloring: Activate "value"

Gauge: Deactivate "show"

Value Mappings: Set value mappings

null -> error

0 -> error

1 -> ok

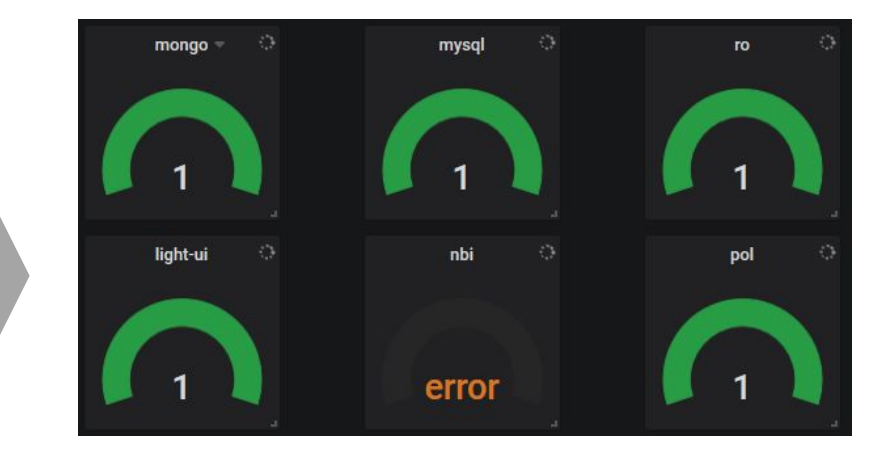

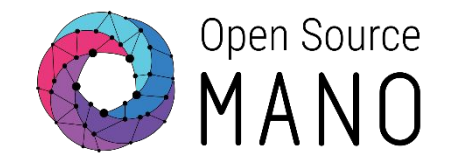

• Get the summary dashboard configmap definition to your computer

scp ubuntu@<ip-addr>:/home/ubuntu/devops/installers/k8s/sum mary-dashboard.yaml .

- In grafana, "export" 
   "ison", and copy in the data contents of the .yaml file defining the configmap
- Upload the modified file
  - scp summary-dashboard.yaml <u>ubuntu@<ip-addr>:/home/ubuntu/devops/installers/k8s</u>
- Update the dashboard
  - kubectl -n monitoring apply -f summary-dashboard.yaml

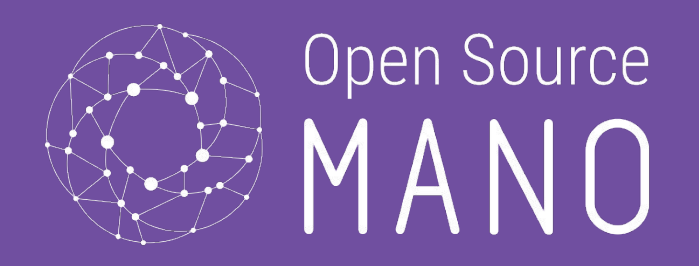

# OSM Packages overview

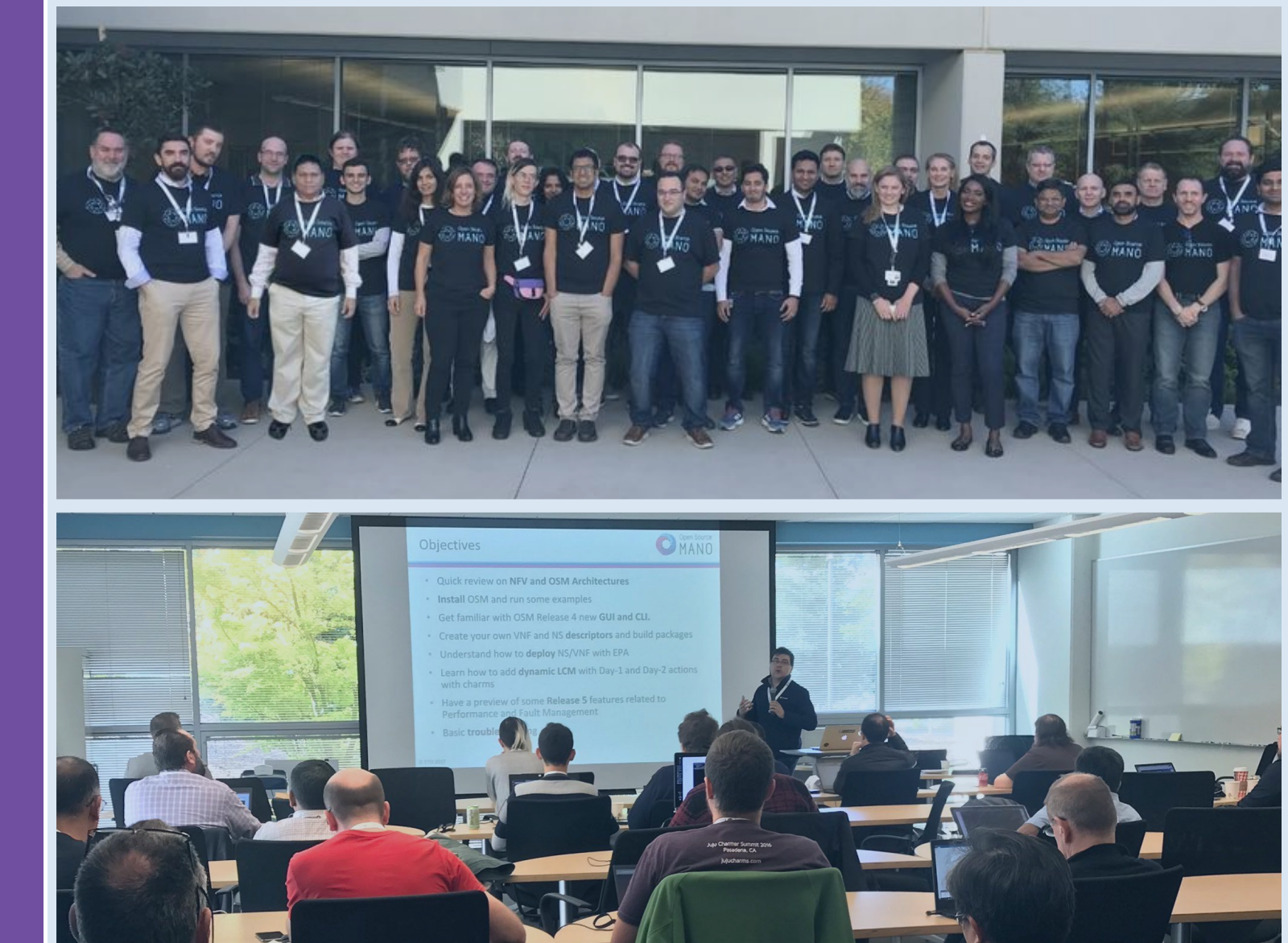

12

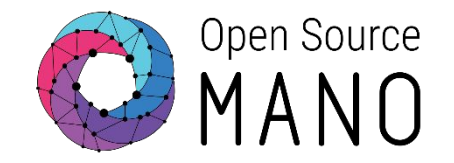

Packages contain the information that orchestrators need to launch a network service. The are basically two types of packages.

### **The VNF Package**

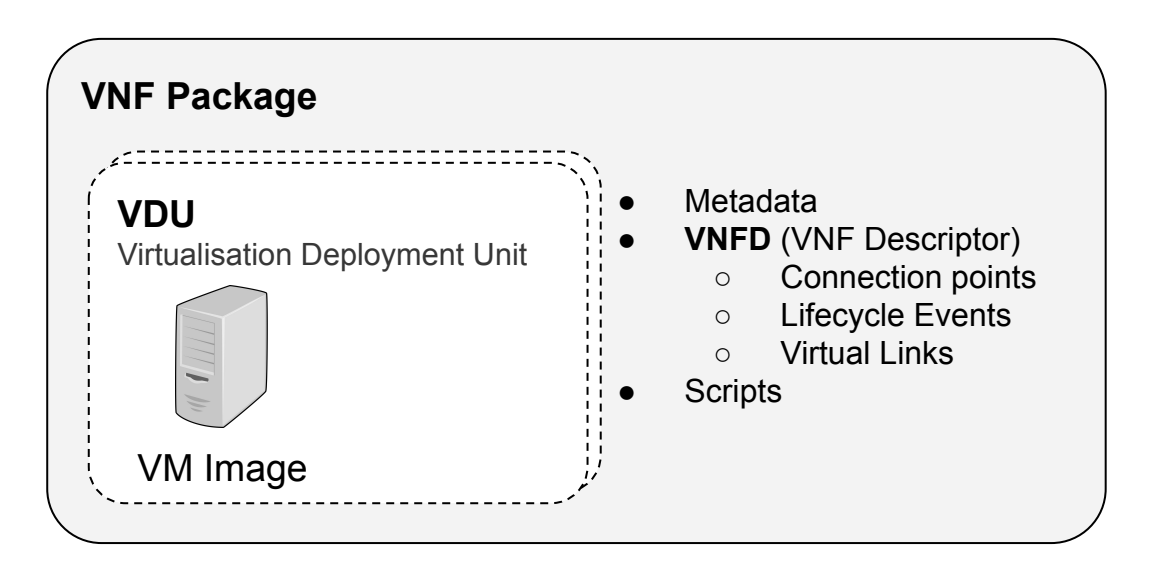

- It contains the characteristics of the VNF, for example:
  - The software image(s) it needs.
  - Compute resources.
  - Network connections between its components (Internal Virtual Links)
  - Performance requirements.
  - Automation scripts.
- Its main element is the VNF Descriptor (VNFD)
- It is built and provided by the VNF vendor.
- This applies in a similar way to new conceptual kinds of Network Functions (NFs), like a Physical NF (PNF), a Containerized NF (CNF), a Kubernetes-based NF (KNF), and Hybrid Network Package (HNF), etc.

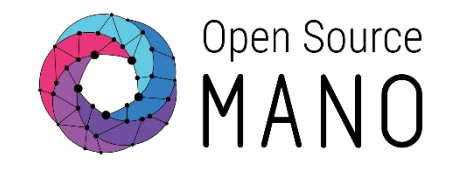

Packages contain the information that orchestrators need to launch a network service. The are basically two types of packages.

### **The Network Service Package**

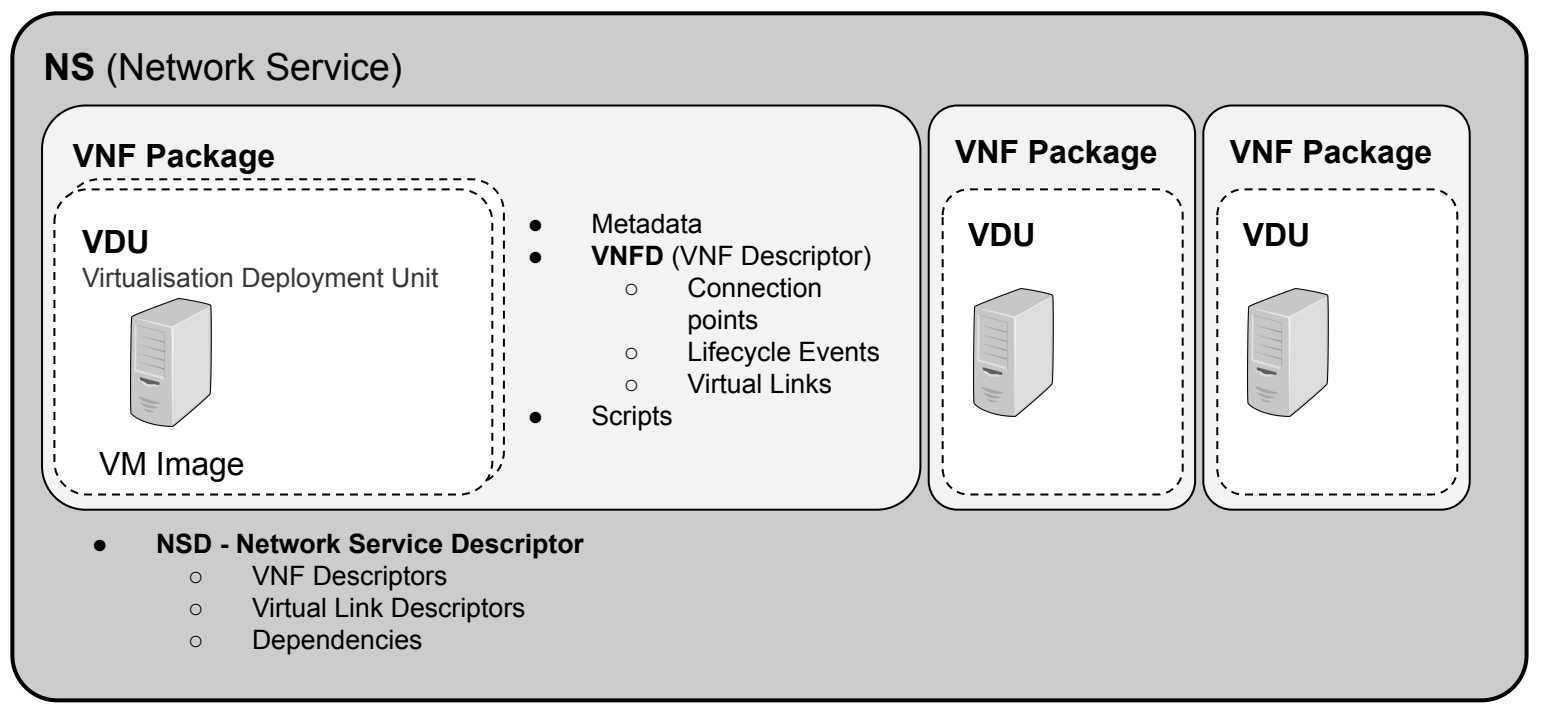

- It contains the characteristics of the Network Service, for example:
  - The VNF(s) it needs.
  - Network connections between VNFs (external Virtual Links)
- Its main element is the NS Descriptor (NSD)
- It is built by the operator from VNFs that conform the Network Service that needs to be provided.

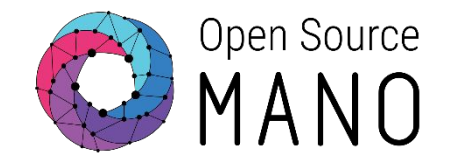

View page source

Package descriptors in OSM are modeled in an increasing alignment to ETSI NFV standards (SOL006) Everything that can be put in a descriptor to model a VNF or NS, is present at OSM's Information Model, maybe the richest model of the NFV MANO industry.

Visit this link to navigate the model: <u>https://osm.etsi.org/docs/user-guide/11-osm-im.html</u>

| Open Source<br>ΜΛΝΟ                                    | [ |
|--------------------------------------------------------|---|
| Search docs                                            | ] |
| TABLE OF CONTENTS                                      | 1 |
| 1. OSM Quickstart                                      | ١ |
| 2. OSM Architecture and Functions<br>3. Installing OSM | c |
| 4. Setup of Virtual Infrastructure<br>Managers (VIMs)  | 1 |
| 5. OSM Usage                                           | E |
| 6. OSM platform configuration                          | F |
| 7. What to read next                                   |   |
|                                                        |   |
|                                                        |   |

Docs » 11. ANNEX 3: OSM Information Model

#### 11. ANNEX 3: OSM Information Model

#### 11.1. YANG model in OSM repos

YANG models can be found in the IM repo under the models folder: https://osm.etsi.org/gitweb/?p=osm/IM.git;a=tree

OSM uses pyang and pyangbind to generate Python classes used by the different OSM components.

#### 11.2. OSM IM tree representation

Below you can find tree representations of the VNFD (VNF Descriptor), NSD (Network Service Descriptor), NST (Network Slice Template), VNFR (VNF Record), NSR (Network Service Record), NSI (Network Slice Instance), both in navigable and plain text formats.

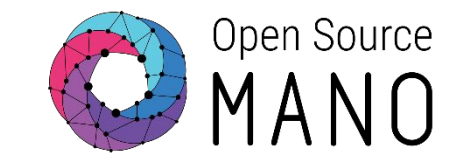

The NS Package is the one actually being launched in OSM. It requires constituent VNF Packages to be present in the system.

| nsd:nsd-catalog:                                                                                                    |                                                       |
|----------------------------------------------------------------------------------------------------|-------------------------------------------------------|
| <pre>nsd:<br/>- id: hackfest_basic-ns<br/>name: hackfest_basic-ns<br/>short-name: hackfest_basic-ns</pre>                                                                                          | Network Service "hackfest_basic-ns"                   |
| <pre>description: Simple NS with a single VNF and a single VL version: '1.0' logo: osm.png constituent-vnfd:</pre>                                                                                 | It needs VNF "hackfest_basic-vnf" to be present       |
| <pre>short-name: mgmtnet type: ELAN mgmt-network: 'true' vnfd-connection-point-ref:     vnfd-id-ref: hackfest_basic-vnf     member-vnf-index-ref: '1'     vnfd-connection-point-ref: vnf-cp0</pre> | It will put the VNF in a new network called 'mgmtnet' |

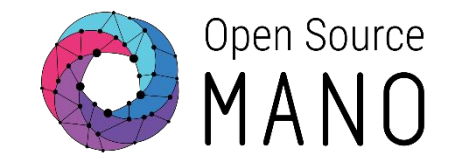

### The VNF Package is the one describing a given Network Function.

It requires VIM/NFVIs to support whatever characteristic is being required through its descriptor.

| vnfd:vnfd-catalog:                                                                |                                                      |
|-----------------------------------------------------------------------------------|------------------------------------------------------|
| vnfd:                                                                             | VNE "hackfast basis unf"                             |
| – id: hackfest_basic-vnf                                                          |                                                      |
| name: hackfest_basic-vnf                                                          |                                                      |
| <pre>short-name: hackfest_basic-vnf</pre>                                         |                                                      |
| version: '1.0'                                                                    |                                                      |
| description: A basic VNF descriptor w/ one VDU                                    |                                                      |
| logo: osm.png                                                                     |                                                      |
| connection-point:                                                                 |                                                      |
| – name: vnf-cp0                                                                   |                                                      |
| type: VPORT                                                                       |                                                      |
| vdu:                                                                              |                                                      |
| – id: hackfest_basic-VM                                                           |                                                      |
| name: hackfest_basic-VM                                                           |                                                      |
| <pre>image: ubuntu1604</pre>                                                      | It has one VDU (VIVI) that requires an image         |
| alternative-images:                                                               | called 'ubuntu1604' and a flavor with 1 vCPU         |
| - vim-type: aws                                                                   |                                                      |
| <pre>image: ubuntu/images/hvm-ssd/ubuntu-artful-17.10-amd64-server-20180509</pre> | 1GB RAM and 10GB of storage.                         |
| count: '1'                                                                        | 5                                                    |
| vm-flavor:                                                                        |                                                      |
| vcpu-count: '1'                                                                   |                                                      |
| memory-mb: '1024'                                                                 |                                                      |
| storage-gb: '10'                                                                  |                                                      |
| interface:                                                                        |                                                      |
| - name: vdu-eth0                                                                  |                                                      |
| type: EXTERNAL                                                                    |                                                      |
| virtual-interface:                                                                |                                                      |
| type: PARAVIRT                                                                    |                                                      |
| external-connection-point-ref: vnf-cp0                                            | It has one interface, exposed to the Network Service |
| mgmt-interface:                                                                   | as external Connection Point "vnf-cn0"               |
| cp: vnf-cp0                                                                       |                                                      |
|                                                                                   |                                                      |

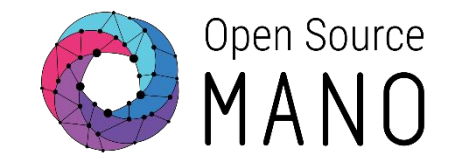

Once NS Packages and their constituent VNF Packages are present in the system, and at least a VIM is registered, a Network Service can be launched.

|                                                               | =                                  |                                          |                                                                         |            |           |         |     |   |   |   |   |
|---------------------------------------------------------------|------------------------------------|------------------------------------------|-------------------------------------------------------------------------|------------|-----------|---------|-----|---|---|---|---|
| MAIN NAVIGATION                                               | NS Packages                        |                                          |                                                                         |            |           |         |     |   |   |   | ŵ |
| 🛠 Home                                                        |                                    |                                          |                                                                         |            |           |         |     |   |   |   |   |
| PROJECT                                                       |                                    |                                          |                                                                         |            |           |         |     |   |   |   |   |
| Cverview                                                      | Show 10 ¢ entries                  |                                          |                                                                         |            |           |         |     |   |   |   |   |
| Packages                                                      | Short Name                         | Identifier 11                            | Description                                                             | Vendor 11  | Version 1 | Actions |     |   |   |   |   |
| NS Packages     VNF Packages                                  | cirros_vdu_alarm_ns                | 57fb3043-b162-4d0e-805c-<br>a423bdd387da | Simple NS example with a cirros_vdu_alarm_vnf                           | OSM        | 1.0       | 1       | r 😑 | e |   | Ŧ | Û |
| NetSlice Templates                                            | hackfest_basic-ns                  | fbd443fb-86e1-4f52-a672-<br>e0eee23bf54e | Simple NS with a single VNF and a single VL                             |            | 1.0       | 1       |     | e | * | ¥ |   |
| A Instances                                                   | hackfest_basic-ns-metrics          | 43d2d15f-56f4-4f03-a096-<br>6786829ad535 | Simple NS with a single VNF and a single VL and Metrics                 |            | 1.0       | 1       |     | ٢ |   | * | Û |
| NS Instances     VNF Instances                                | openIdap_ns                        | 17f62d25-bef1-4e21-b077-<br>f4e0a5d1ec35 | NS consisting of a single KNF openIdap_knf<br>connected to mgmt network | OSM        | 1.0       | 1       |     | e |   | ¥ | Û |
| <ul> <li>PDU Instances</li> <li>NetSlice Instances</li> </ul> | ubuntu-cnf-ns                      | 4cbeb460-9812-48a2-ba7a-<br>32171dfcb314 | NS with 1 KDU connected to the mgmtnet VL                               |            | 1.0       | 1 0     |     | ø |   | Ŧ | Û |
| SDN Controllers                                               | ubuntuvm_vnfmetric_autoscale_ns    | d87397bc-2d0a-4729-9dda-<br>a0db73d0c21b | Ubuntu VM with VNF metrics and load-based autoscaling NS                | Whitestack |           | 1       |     | e |   | ¥ | Ū |
| VIM Accounts                                                  | ubuntuvm_vnfvdumetric_autoscale_ns | 52e46d31-cebf-42be-aa78-<br>2cc1f26be008 | Ubuntu VM with metrics and load-based autoscaling NS                    | Whitestack |           | 1       | r 😑 | ø |   | Ŧ |   |

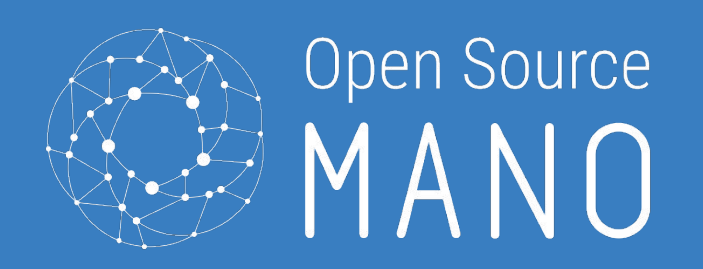

# Hands-on: Integrating a VIM & Instantiating a basic Network Service

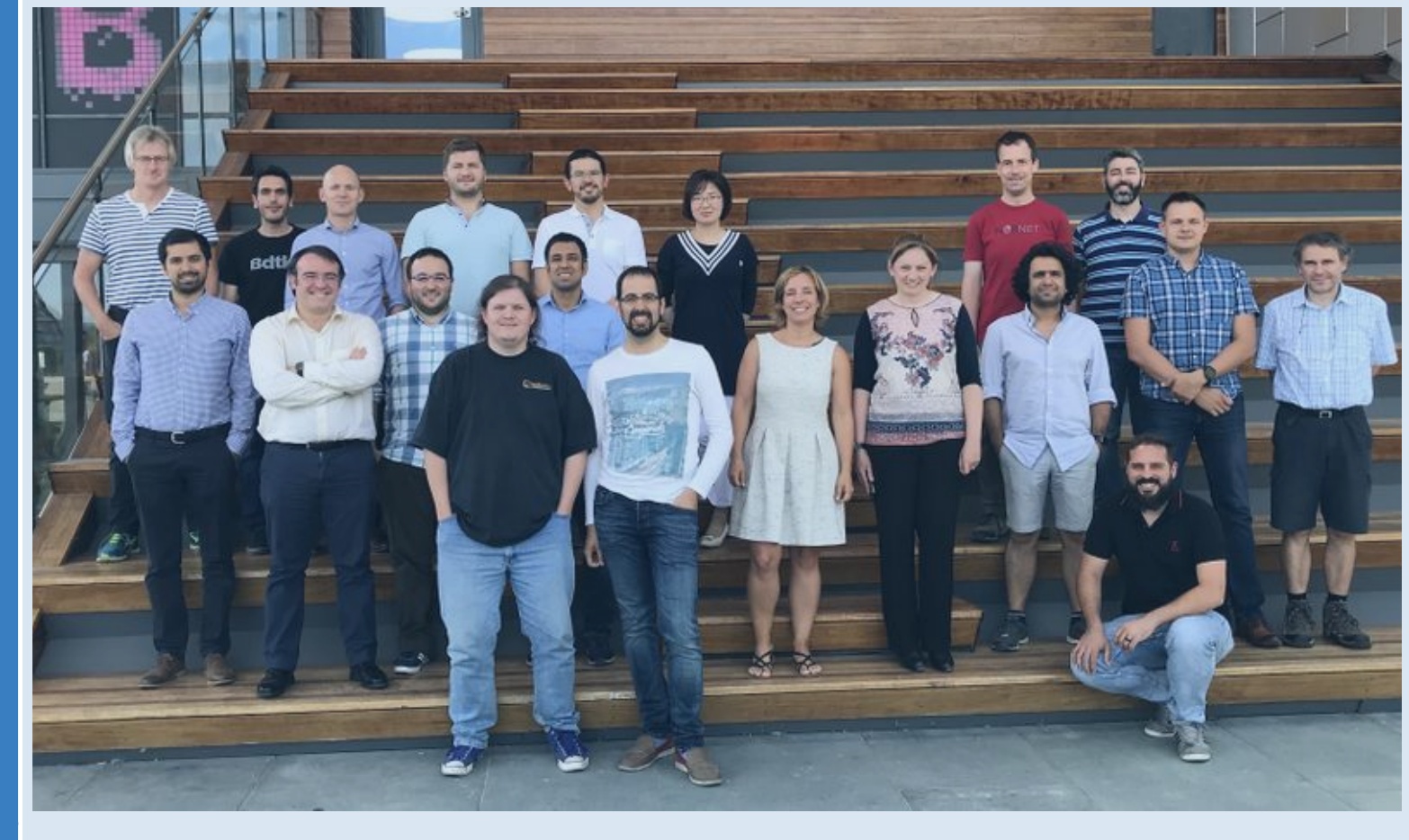

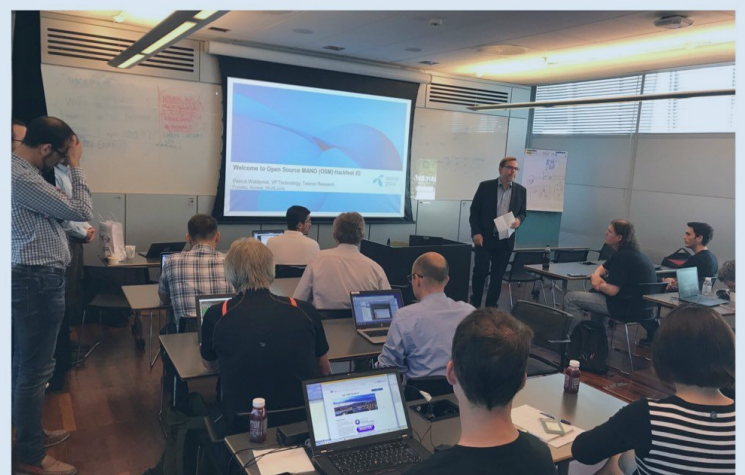

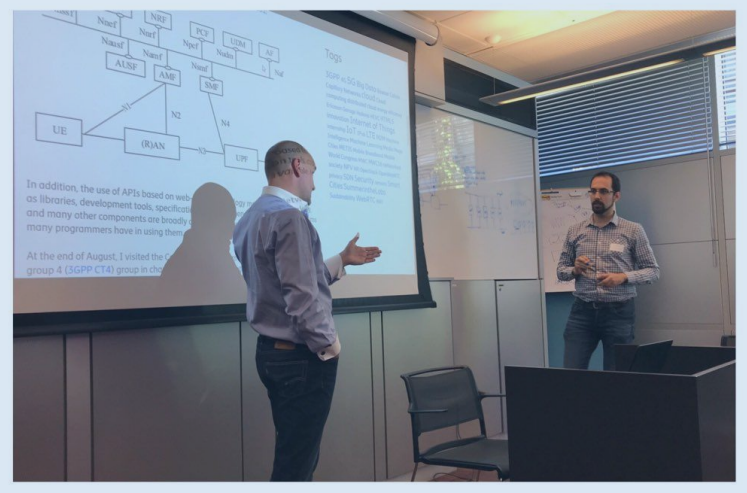

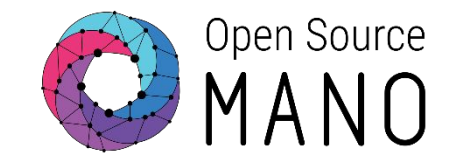

1. Create a VIM in OSM vía CLI

osm vim-create --name openstack-site-hackfest-x --user osm\_hackfest\_x --password
<Pass> --auth\_url http://<VIM-IP>:5000/v3 --tenant osm\_hackfest\_x --account\_type
openstack --config='{security\_groups: default}'

2. Validate the VIM creation . The status should be ENABLED

osm vim-list
osm vim-show openstack-site-hackfest-x

# Hands-on: Integrating a VIM

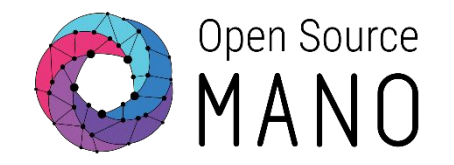

- 1. Create a VIM in OSM vía GUI
- 2. Go to VIM accounts -> add new VIM
  - Name: openstack-site-hackfest-x
  - Type: Openstack
  - VIM URL: http://**<VIM-IP>**:5000/v3
  - VIM Username: osm\_hackfest\_x
  - VIM Password: \*\*\*\*\*
  - Tenant name: osm\_hackfest\_x
- 3. Click in Create button
- 4. Validate the VIM creation . The status should be ENABLED

| MANO MANO          | =                 |                             | 🕞 admin 👻 😩 admin |
|--------------------|-------------------|-----------------------------|-------------------|
| MAIN NAVIGATION    |                   |                             |                   |
| 🛠 Home             | 分 Home ≥ VIMS     |                             |                   |
|                    | NEW VIM ACCO      | JUNT                        |                   |
| Overview           | Name*             | and the ball for 20         |                   |
| Packages           | ~                 | openstack-site-nackiest-su  |                   |
| NS Packages        | Type*             | Openstack                   | v                 |
| VNF Packages       | VIM URL*          | http://172.21.247.1:5000/v3 |                   |
| NetSlice Templates | VIM Username*     | osm_hackfest_30             |                   |
| 1 Instances        | VIM Password*     | ******                      |                   |
| 🚓 NS Instances     | Tenant name*      | osm_hackfest_30             |                   |
|                    | Description       | Description                 |                   |
| NetSlice Instances | Schema Type       | Schema Type                 |                   |
| SDN Controllers    | Schema Version    | Schema Version              |                   |
| VIM Accounts       |                   |                             |                   |
| 🛃 K8s              | ~                 | CONFIG PARAMETERS           |                   |
|                    |                   |                             |                   |
|                    | Back to VIM Accou | unts                        | Create            |

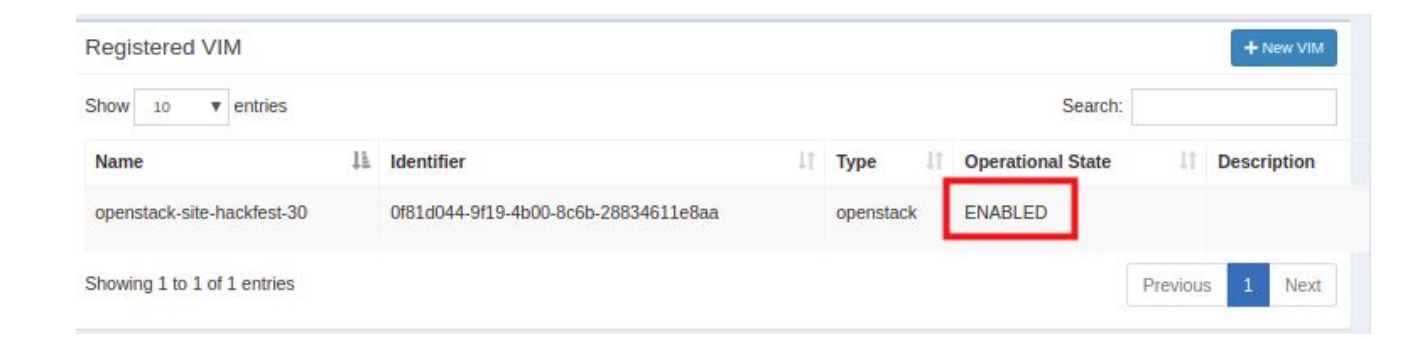

# Hands-on: Launching your first NS

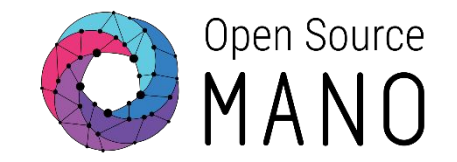

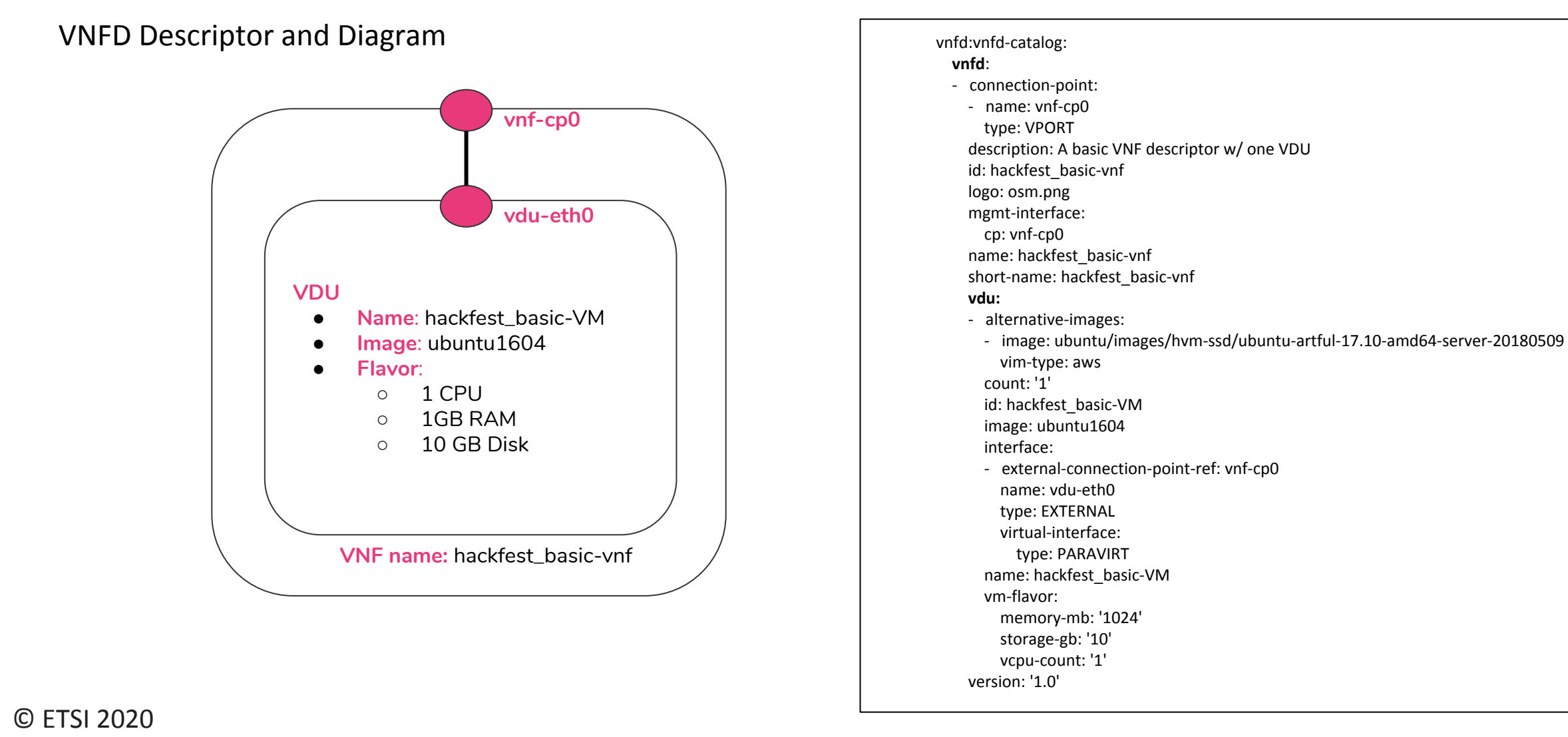

# Hands-on: Launching your first NS

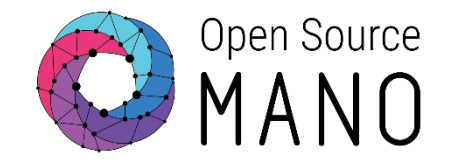

NSD Descriptor and Diagram

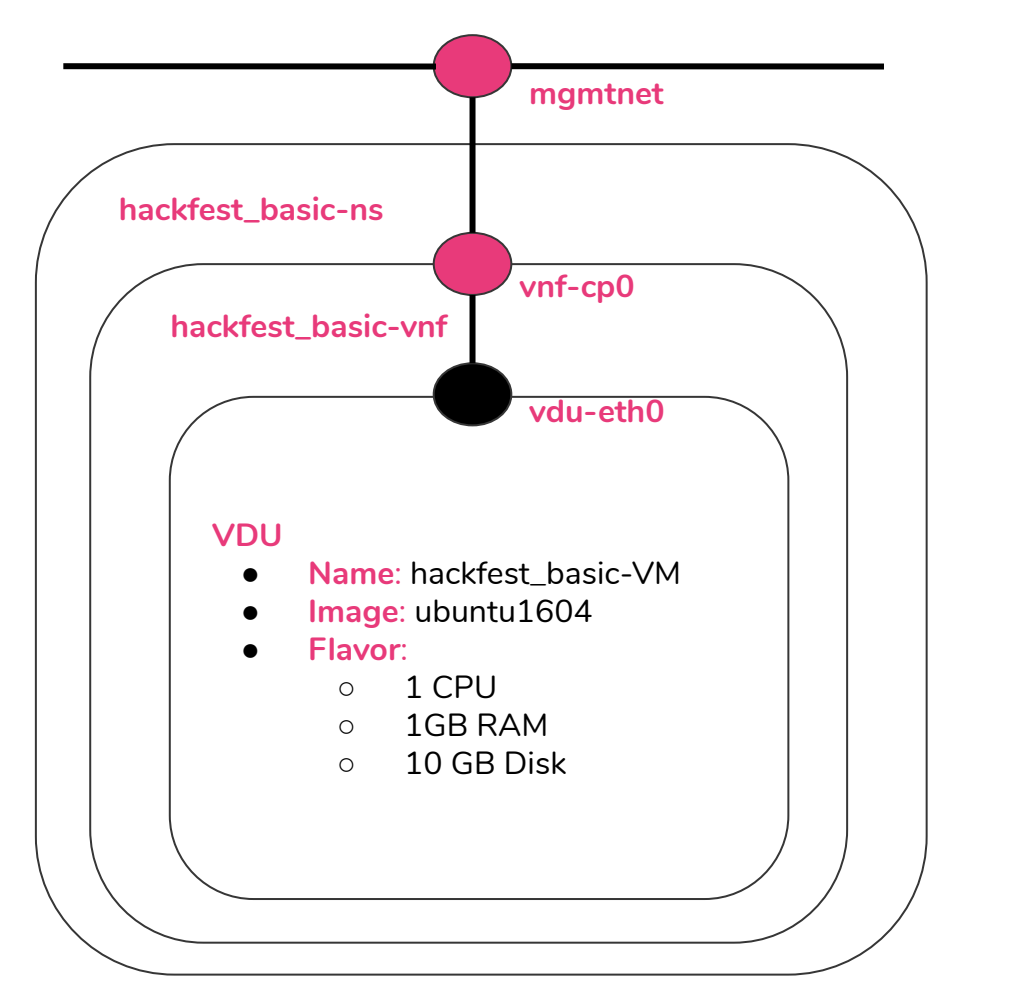

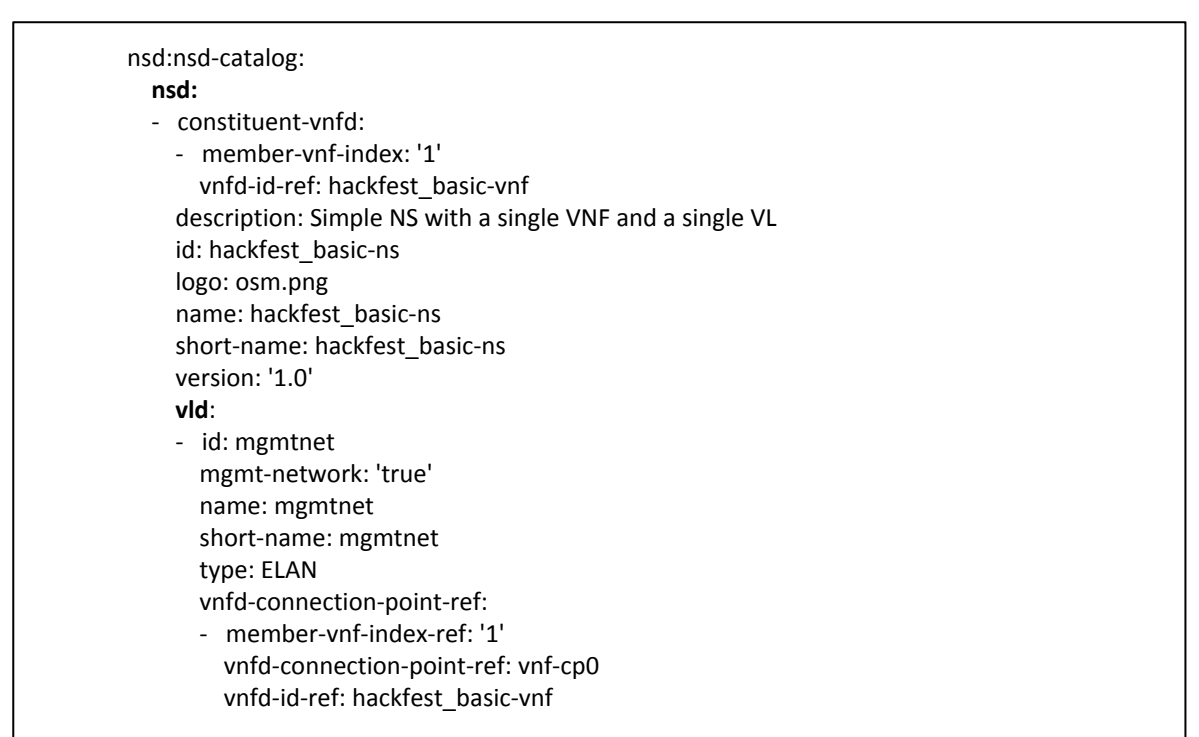

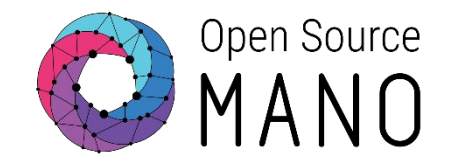

### 1. Download the nsd and vnfd packages

wget http://osm-download.etsi.org/ftp/osm-5.0-five/6th-hackfest/packages/hackfest\_basic\_vnf.tar.gz wget http://osm-download.etsi.org/ftp/osm-5.0-five/6th-hackfest/packages/hackfest\_basic\_ns.tar.gz

### 2. Create the NSD and VNFD in OSM

osm vnfd-create hackfest\_basic\_vnf.tar.gz
osm nsd-create hackfest\_basic\_ns.tar.gz

### 3. Create an SSH key

ssh-keygen

### 4. Create the Network Service in OSM

osm ns-create --ns\_name hackfest1 --nsd\_name hackfest\_basic-ns --vim\_account openstack-site-hackfest-x
--ssh\_keys .ssh/id\_rsa.pub --config '{vld: [ {name: mgmtnet, vim-network-name: osm-ext} ] }'

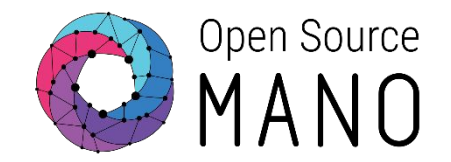

### 5. Validate NS creation in OSM vía CLI

osm ns-list osm ns-show hackfest1

- 6. Validate NS creation in OSM vía GUI
  - Go to Instances -> NS Instances

| NS Instance    | es                                                                                                    |  |                   |  |         |                 |      |      |       |      | A Ne      | ew NS |
|----------------|----------------------------------------------------------------------------------------------------|--|-------------------|--|---------|-----------------|------|------|-------|------|-----------|-------|
| Show 10        | • entries                                                                                                    |  |                   |  |         |                 |      | Sea  | arch: |      |           |       |
| Name 斗         | Identifier In Nsd name Int Status Int Status |  |                   |  |         | Detailed Status | Act  | ions |       |      |           |       |
| hackfest1      | 502612af-07f0-4dd3-838e-a04ac3126983                                                                                                    |  | hackfest_basic-ns |  | running | configured      | done | i    |       | Û    | Actions - |       |
| Showing 1 to 1 | of 1 entries                                                                                                    |  |                   |  |         |                 |      |      |       | Prev | vious 1   | Next  |

### 7. Access to the VM created in Openstack VIM

ssh -i .ssh/id\_rsa ubuntu@<MGMT\_IP>

### 8. Delete NS, NSD and VNFD

osm ns-delete hackfest1
osm vnfd-delete hackfest\_basic\_vnf
osm nsd-delete hackfest\_basic\_ns

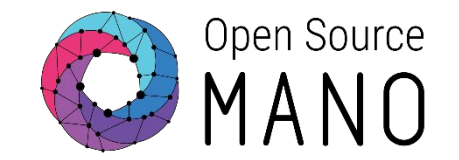

### 1. Create the VNF Descriptor

osm package-create vnf hackfest-basic

### 2. Create the NS Descriptor

osm package-create ns hackfest-basic

### 3. Build the packages

osm package-build hackfest-basic\_vnf
osm package-build hackfest-basic\_ns

### 4. Upload NFD and NDS to OSM

osm vnfd-create hackfest-basic\_vnf.tar.gz
osm nsd-create hackfest-basic\_ns.tar.gz

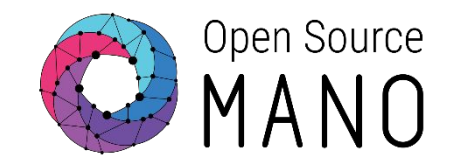

### 5. Create the Network Service

osm ns-create --ns\_name hf-basic --nsd\_name hackfest-basic\_nsd --vim\_account openstack-site-hackfest-x
--ssh\_keys ~/.ssh/id\_rsa.pub --config '{vld: [ {name: mgmt, vim-network-name: osm-ext} ] }'

- 6. Validate NS creation in OSM vía GUI
  - Go to Instances -> NS Instances

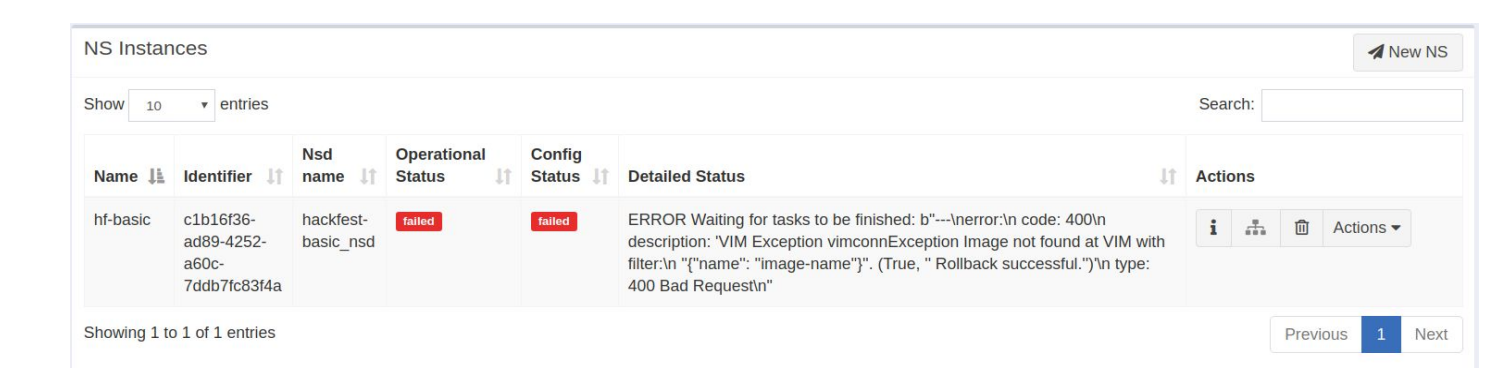

7. Compare the VNFD of this example with the previous Hands-On, find the difference and fix it

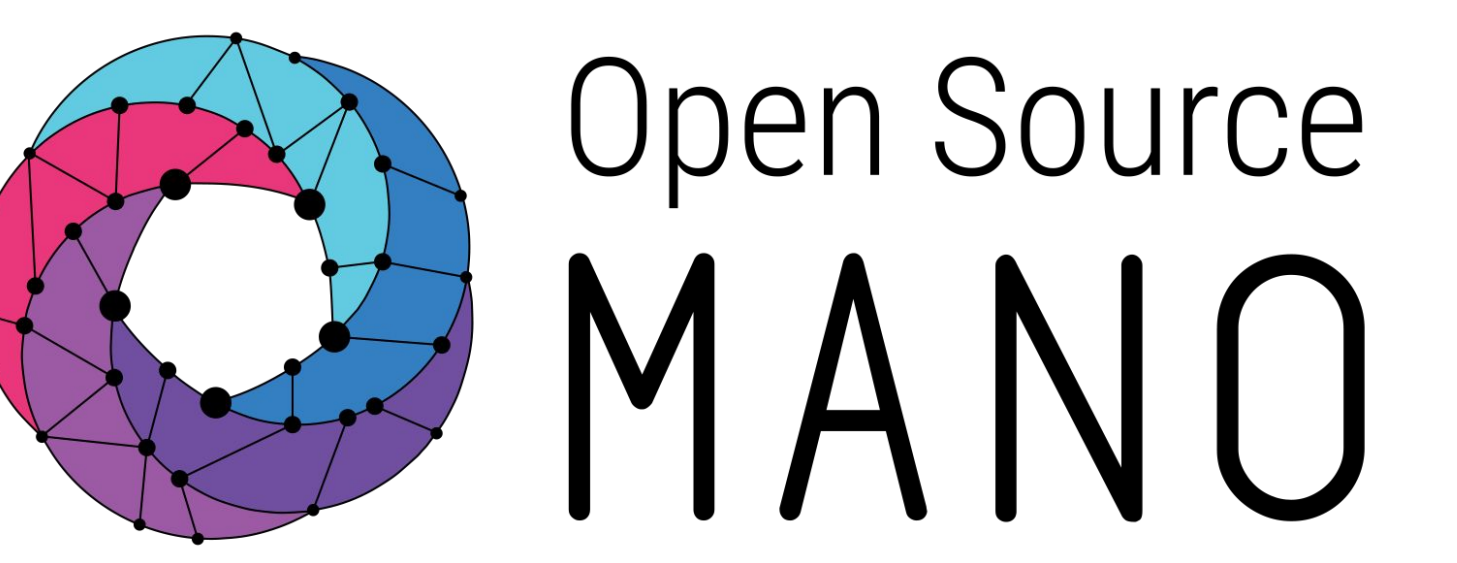

# Find us at: <u>osm.etsi.org</u> <u>osm.etsi.org/wikipub</u>

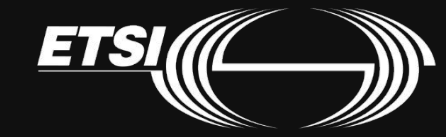